Чтобы зарегистрироваться на сайте нужно перейти по ссылке "МестоПамяти.РФ":

КАК ЗАРЕГИСТРИРОВАТЬСЯ НА САЙТЕ

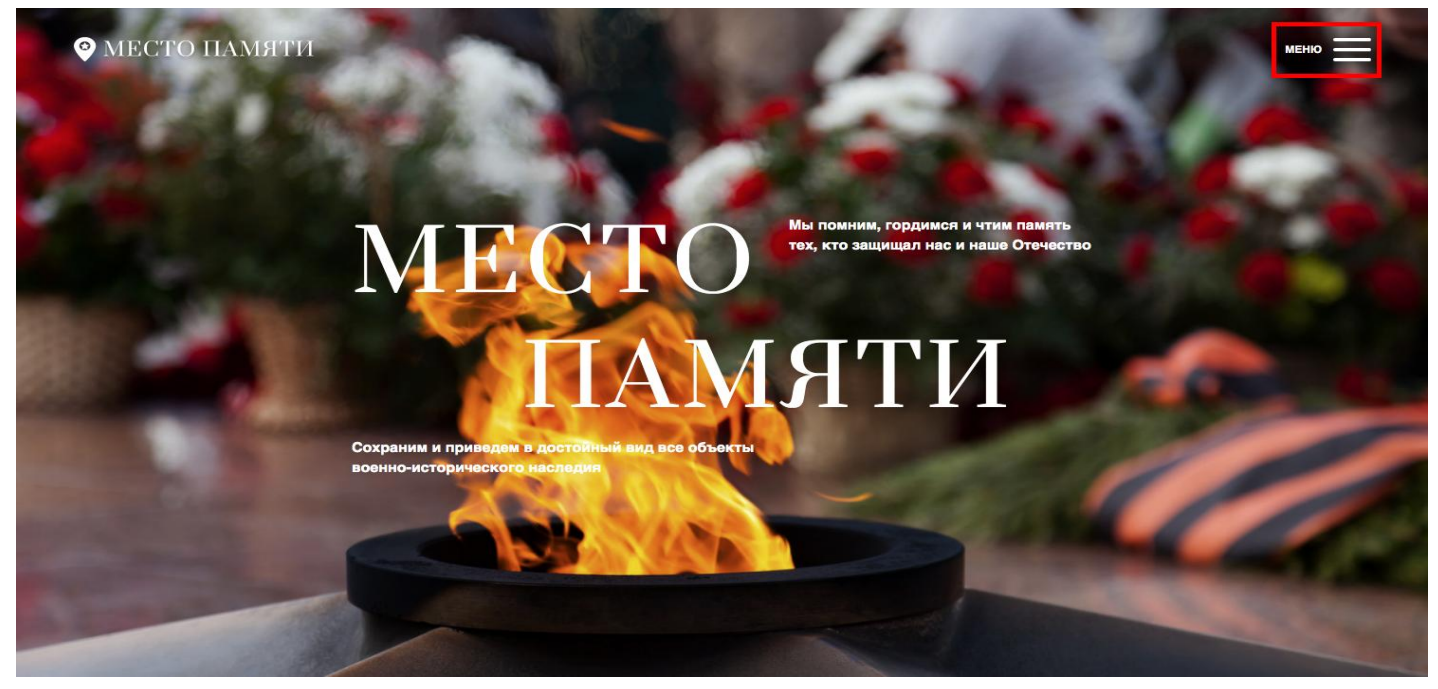

Нажать в правом верхнем углу кнопку "Меню" и выбрать пункт "Личный кабинет":

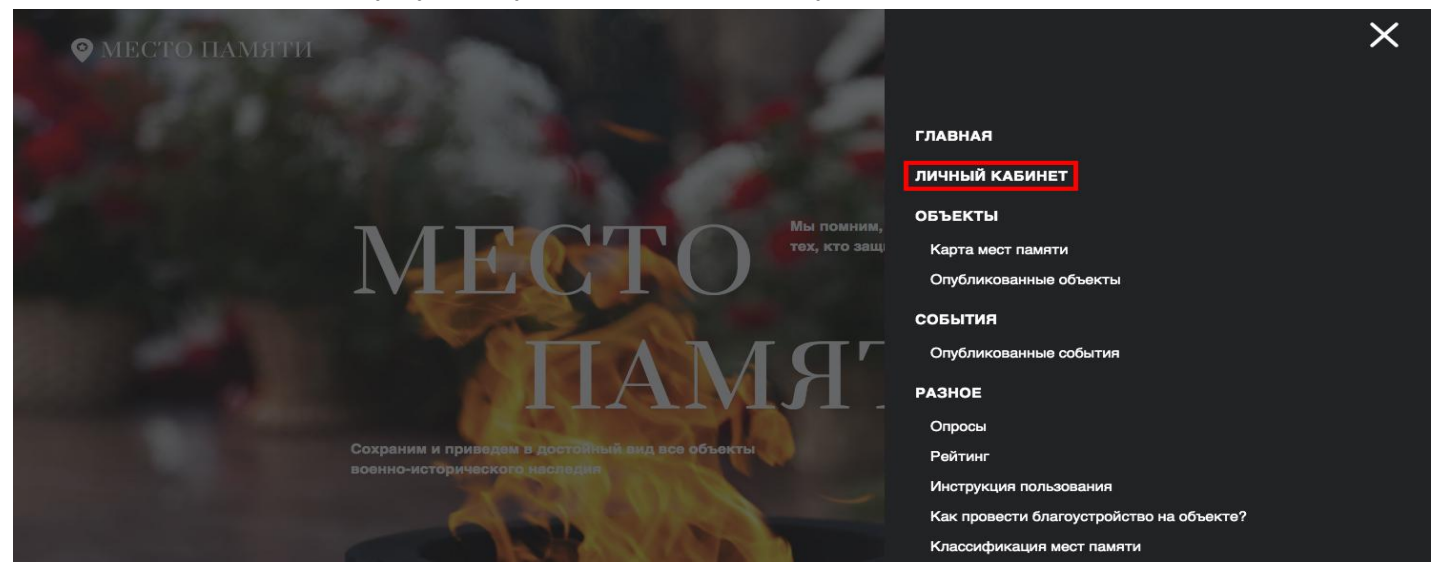

В открывшемся окне нужно нажать кнопку "Зарегистрироваться":

|            |                                                                      |                    |                           | меню |
|------------|----------------------------------------------------------------------|--------------------|---------------------------|------|
| Sec. 1     | РЕГИСТ                                                               | РАЦИЯ   ВХОД       | ×                         |      |
| I          | ЕМАІL<br>Введите адрес электронной почты<br>ПАРОЛЬ<br>Введите пароль |                    | им память<br>le Отечество |      |
|            |                                                                      | Забыли г<br>Войти  | пароль?                   |      |
| Cor<br>Boo | храним и заре<br>енно-исто<br>Войти че                               | гистрироваться     | 6                         |      |
|            | G Google                                                             | <b>W</b> Vkontakte |                           |      |

В открывшемся окне **"Регистрация/Вход"** заполнить обязательные поля **"Имя или псевдоним"**, **"Е-mail"**, **"Пароль"**, **"Подтверждение пароля"**. После нажать кнопку **"Зарегистрироваться"**:

|              |                                      | меню 💳              |
|--------------|--------------------------------------|---------------------|
|              | РЕГИСТРАЦИЯ   ВХОД ×                 |                     |
|              | имя или псевдоним<br>name_example    |                     |
| M            | EMAIL III yalan35533@dronetz.com III | память<br>Отечество |
|              | пароль                               |                     |
| Сохраним и п | Зарегистрироваться                   |                     |
|              | Войти                                |                     |
|              | Google Vkontakte                     |                     |

На указанный **e-mail** будет отправлено **письмо**, подтверждающее регистрацию на сайте. В письме нужно перейти по указанной **ссылке** для подтверждения регистрации:

| опогеріу.mestopamyati@rvio.info Дата:<br>30-06-2023 10:13:23<br>Тема: Регистрация на сайте МЕСТОПАМЯТИ.ИСТОРИЯ.РФ                                                                                                    |
|----------------------------------------------------------------------------------------------------|
| Тема: Регистрация на сайте МЕСТОПАМЯТИ.ИСТОРИЯ.РФ                                                                                                    |
|                                                                                                    |
| Вы читаете это письмо потому, что пользователь name_example на сайте https://mestopamyati.histrf.ru<br>Место Памяти (интернет проект Российского военно-исторического общества) указал Ваш e-mail для<br>своего аккаунта. Чтобы подтвердить регистрацию пройдите по адресу<br>https://mestopamyati.histrf.ru/confirm-email?key=c840147a3ae1a0a08c33c836ddbaba0a |

После чего Ваш аккаунт будет успешно подтвержден:

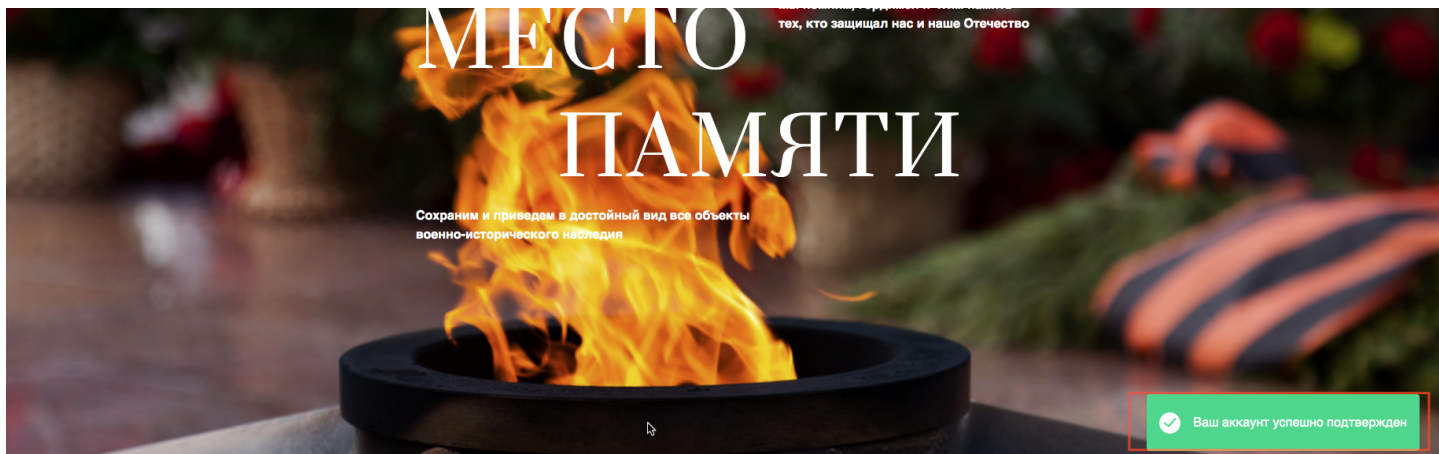

Чтобы войти в свой профиль на сайте "МестоПамяти.РФ", нужно перейти по ссылке МестоПамяти.РФ и нажать в правом верхнем углу кнопку "**Меню**":

КАК АВТОРИЗОВАТЬСЯ НА САЙТЕ

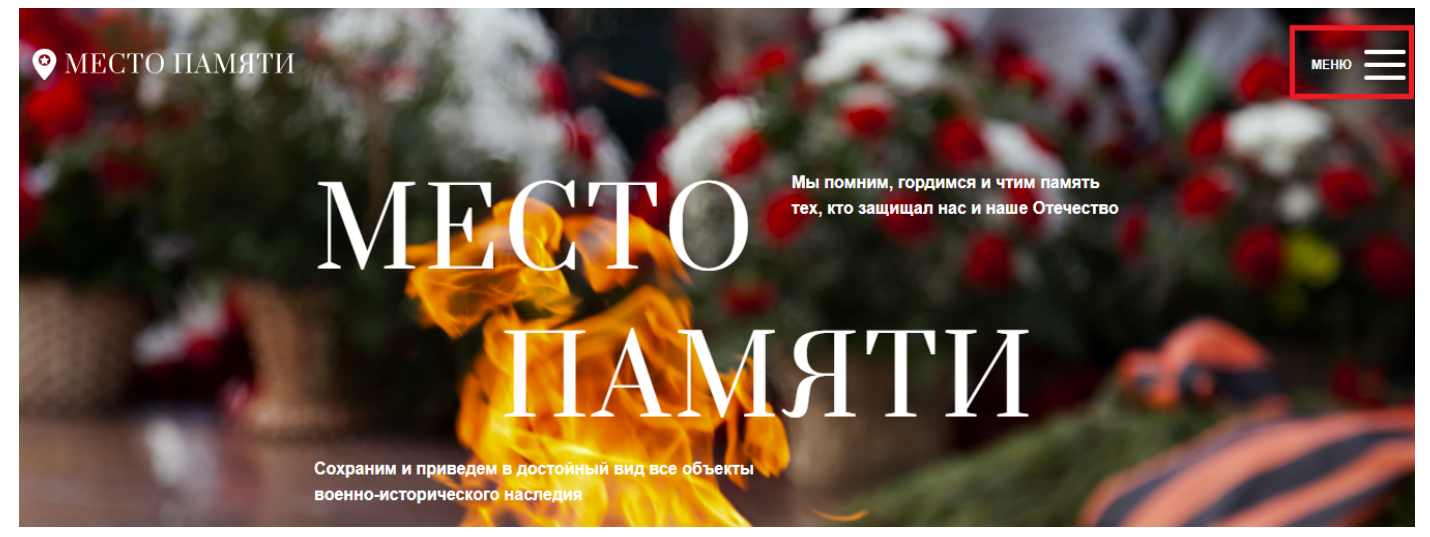

После необходимо выбрать пункт меню "Личный кабинет" и кликнуть по нему мышкой:

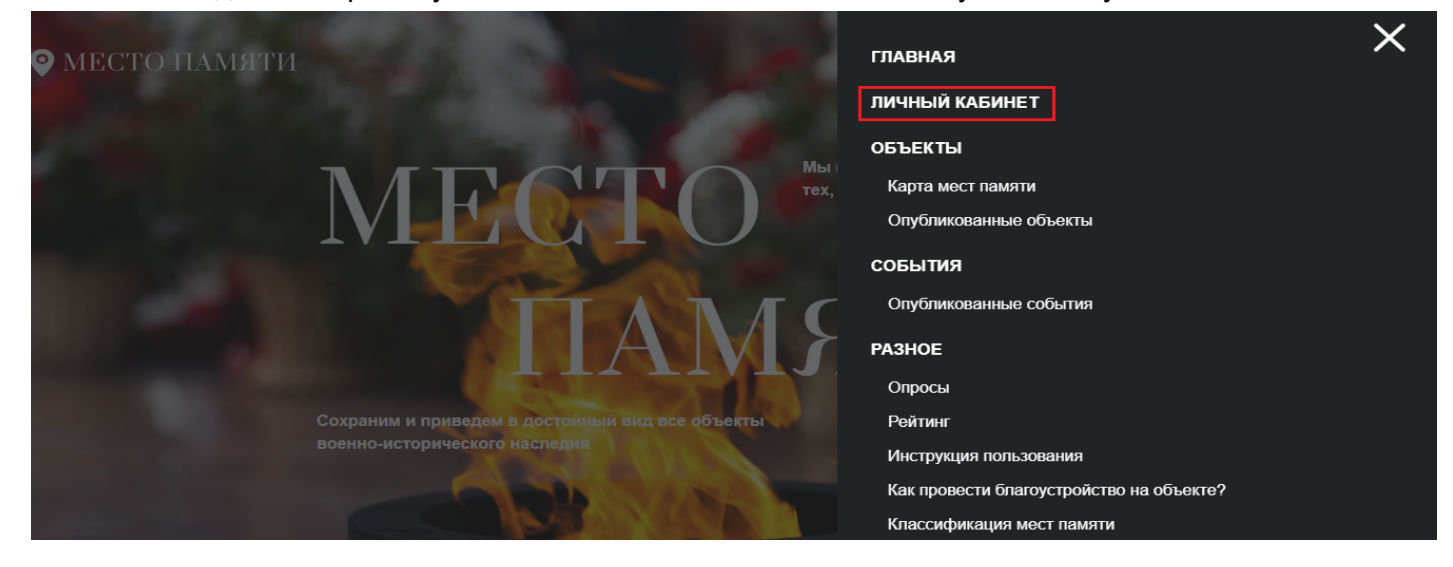

В открывшемся окне нужно ввести свои логин и пароль и нажать на кнопку "Войти":

| 🛛 МЕСТО ПАМЯТИ | 160                          | РЕГИСТРА                              | ЦИЯ   ВХОД                | ×         |                          | меню |
|----------------|------------------------------|---------------------------------------|---------------------------|-----------|--------------------------|------|
|                | Μ                            | EMAIL<br>Valgholz@gmail.com<br>ПАРОЛЬ | Забыл                     | и пароль? | им память<br>е Отечество |      |
|                |                              | B                                     | <b>ЭЙТИ</b>               |           |                          |      |
|                | Сохраним и г<br>военно-истој | Зарегист                              | рироваться                |           |                          |      |
|                |                              | G Google                              | оциальные сети  Vkontakte |           |                          |      |

Готово! Вы успешно авторизовались на сайте "МестоПамяти.РФ":

#### • МЕСТО ПАМЯТИ МЕНЮ ПРОФИЛЬ ŝ друзья 🗿 сообщения 🕦 активность 🕫 🔞 лента 🕲 избранное 🗿 мои объекты 🔕 мои события 🕦 2 Всего друзей (3) Написать сообщение Александр Соколов Удалить из друзей 15 баллов АМО Суворовский Имя Написать сообщение район Александр Удалить из друзей . 26592 балла Фамилия tamara Соколов 25858 Дата рождения 20.04.1989 КАК ДОБАВИТЬ ОБЪЕКТ НА КАРТУ

Добавление объектов на карту "МестоПамяти.РФ" доступно только зарегистрированным пользователям. Поэтому для начала необходимо войти в свой профиль на сайте через кнопку: "**Меню**" → "**Личный кабинет**".

После входа в свой профиль необходимо нажать кнопку "Меню" в правом верхнем углу страницы:

| МЕСТО ПАМЯТИ                |   |                                         |                       |                |                        | меню                     |
|-----------------------------|---|-----------------------------------------|-----------------------|----------------|------------------------|--------------------------|
| ІРОФИЛЬ                     |   |                                         |                       |                |                        | ŝ                        |
|                             |   | друзья <u>3</u> сообщения <b>1</b> а    | ктивность Ø 3 лента Ø | избранное 🜖 мс | и объекты 🧿 мои событи | ия 1                     |
|                             |   | Всего друзей (3)                        |                       |                |                        |                          |
| Александр Соколов           |   |                                         |                       |                | Написать               | сообщение                |
| 15 баллов                   | Ľ |                                         |                       |                | удалит                 | ъ из друзеи              |
| <sub>Имя</sub><br>Александр |   | АМО Суворовский<br>район<br>26592 балла |                       |                | Написать<br>Удалит     | сообщение<br>ъ из друзей |
| Фамилия                     |   |                                         |                       |                |                        |                          |
| Соколов                     |   | tamara                                  |                       |                | Написать               | сообщение                |
| Дата рождения               |   | баллов                                  |                       |                | Удалит                 | ть из друзей             |
| 20.04.1989                  |   |                                         |                       |                |                        |                          |

## Выбрать пункт "Карта мест памяти":

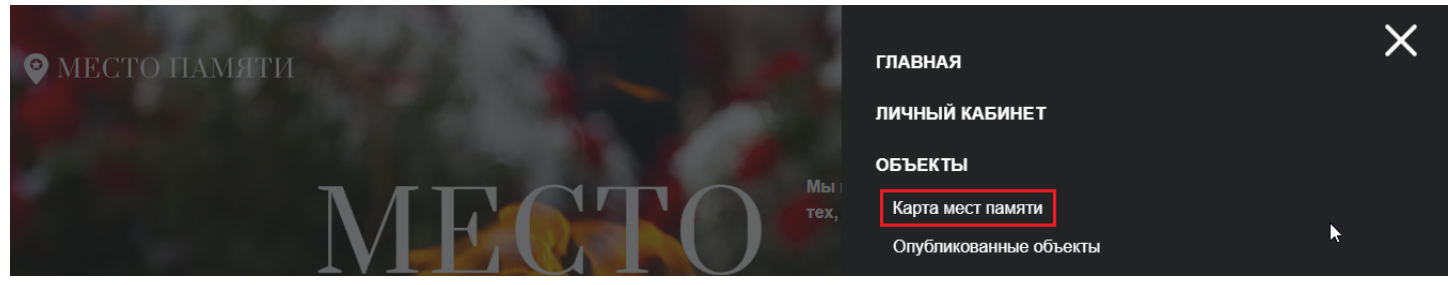

После открытия Карты мест памяти нужно в нижней части страницы нажать кнопку "Добавить объект":

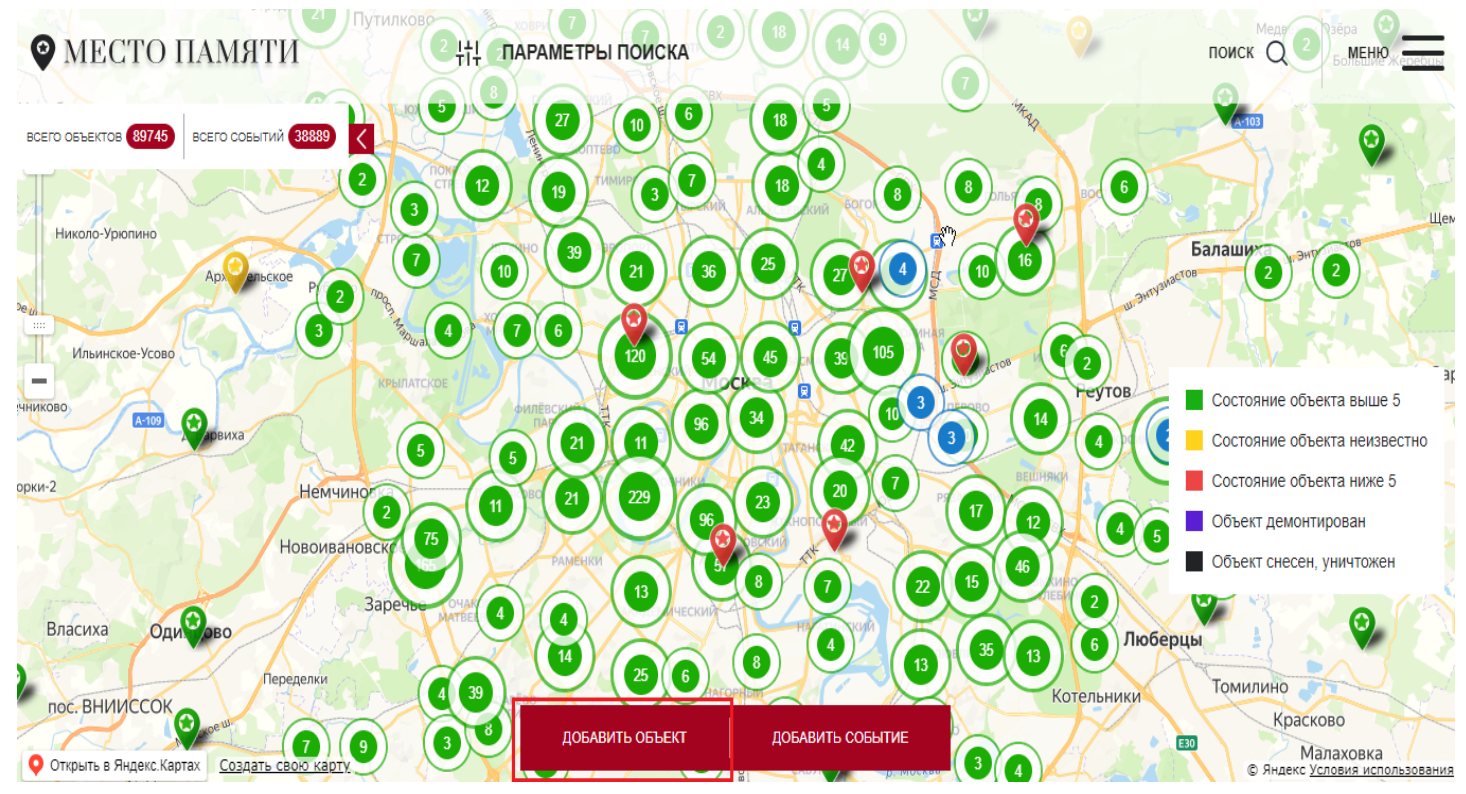

После для Вас откроется панель с полями для заполнения. В рамках создания объекта необходимо выбрать точку на карте, указать **"Название объекта"**, а также **"Местонахождение объекта"**. Здесь нужно ввести город и улицу, далее нажать кнопку **"Обновить местоположение"**. Карта автоматически перенесет Вас по указанному адресу. Далее вручную с помощью масштабирования (прокруткой колесика мышки вверх/вниз) нужно найти местонахождение памятного места и кликнуть по нему мышкой:

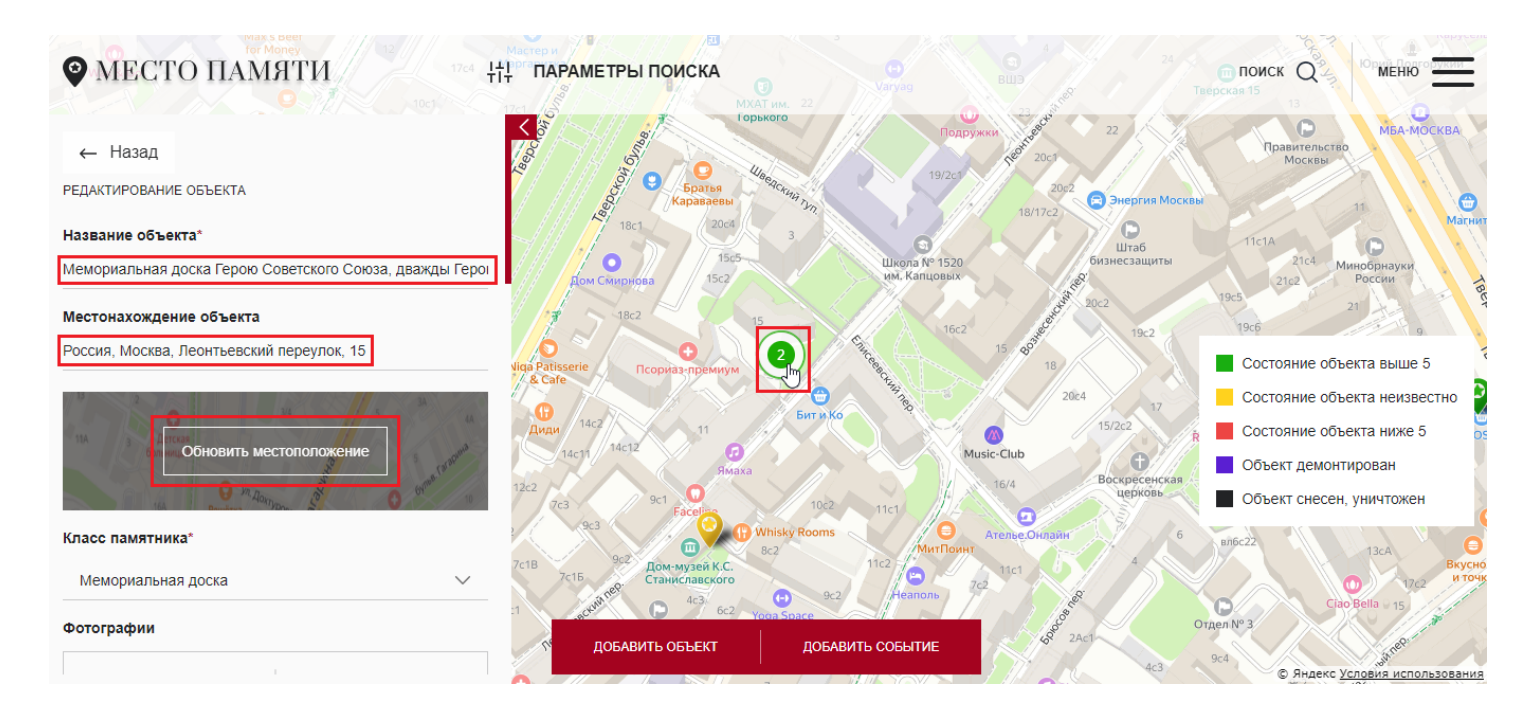

Также для масштабирования карты можно использовать боковую шкалу, которая появится при нажатии кнопки "Скрыть" у панели объекта:

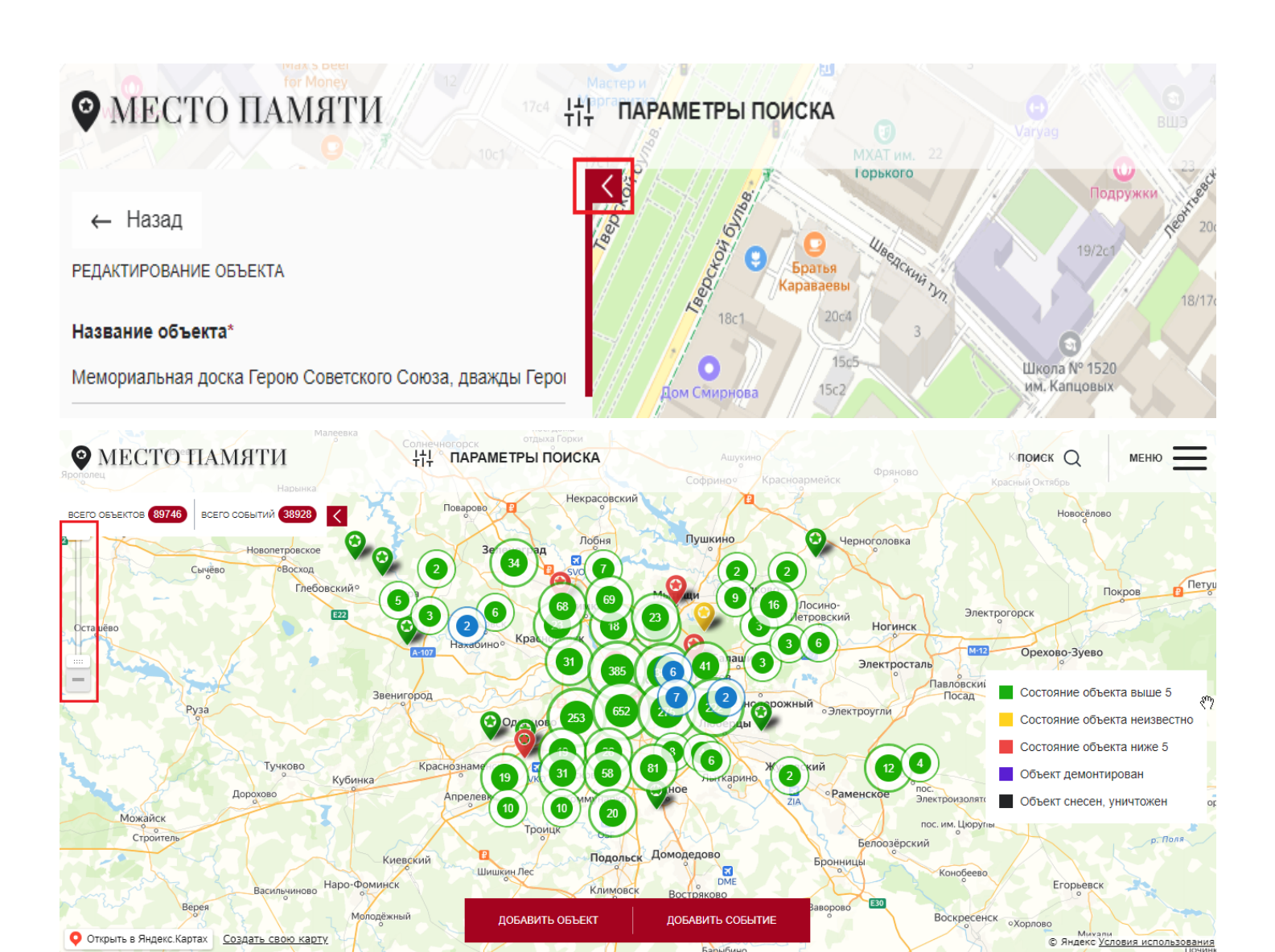

Примечание: значения полей

\* звездочкой отмечены обязательные поля, без заполнения которых невозможно добавить новый объект:

\* Название объекта - официальное название памятно

5го места.

<u>\* Местонахождение объекта</u> - указание полного адреса места расположения объекта. Возможен выбор места по карте, введение вручную, далее нажатие на кнопку "Обновить местоположение".

\* Класс памятника - выбор из ниспадающего списка классов памятных мест

(бюст/стелла/здание/обелиск/памятник/захоронение/вечный огонь/мемориальная доска/памятник технике/мемориальный комплекс/религиозный объект/памятное место/архитектурный ансамбль/экспозиция).

Фотографии объекта - изображение памятного места.

<u>Состояние объекта</u> - оценка по 10-балльной шкале, где 1 звезда = 1 балл.

Передвинуть мышкой нужные ползунки вправо при необходимости у полей:

- Объект демонтирован
- Объект снесен, уничтожен
- Необходим субботник
- Необходимо реставрация

<u>\*Описание</u>: краткое и емкое описание добавленного объекта.

Ссылки: при желании можно дать ссылки на источники, связанные с объектом.

Нажать кнопку "На модерацию".После прохождения модерации добавленный объект будет также отображаться в профиле во вкладке Мои объекты

| РОФИЛЬ         |      |                     |                                                                                          |             |             |               |
|----------------|------|---------------------|------------------------------------------------------------------------------------------|-------------|-------------|---------------|
| Александр Соко | олов | друзья (Сообщения ( | активность © ( лента ©<br>Памятник воинам,<br>защитникам и<br>осеободителям<br>Смоленска | избранное 🔞 | МОИ ОБЪЕКТЫ | мои события 🚺 |
| 15 баллов      | Ľ    |                     | Памятник представляет из себя<br>высокий серый обелиск,                                  |             |             |               |
| Имя            |      |                     | воинов-защитников Смоленска:                                                             |             |             |               |

КАК НАЙТИ ОБЪЕКТ НА КАРТЕ

Заходим на сайт <u>https://mestopamyati.histrf.ru/</u> или сразу авторизуемся в своем профиле, справа вверху нажимаем "**Меню**" — "**Карта мест памяти**"

#### Поиск по названию:

В строке поиска вбиваем название и нажимаем кнопку Enter

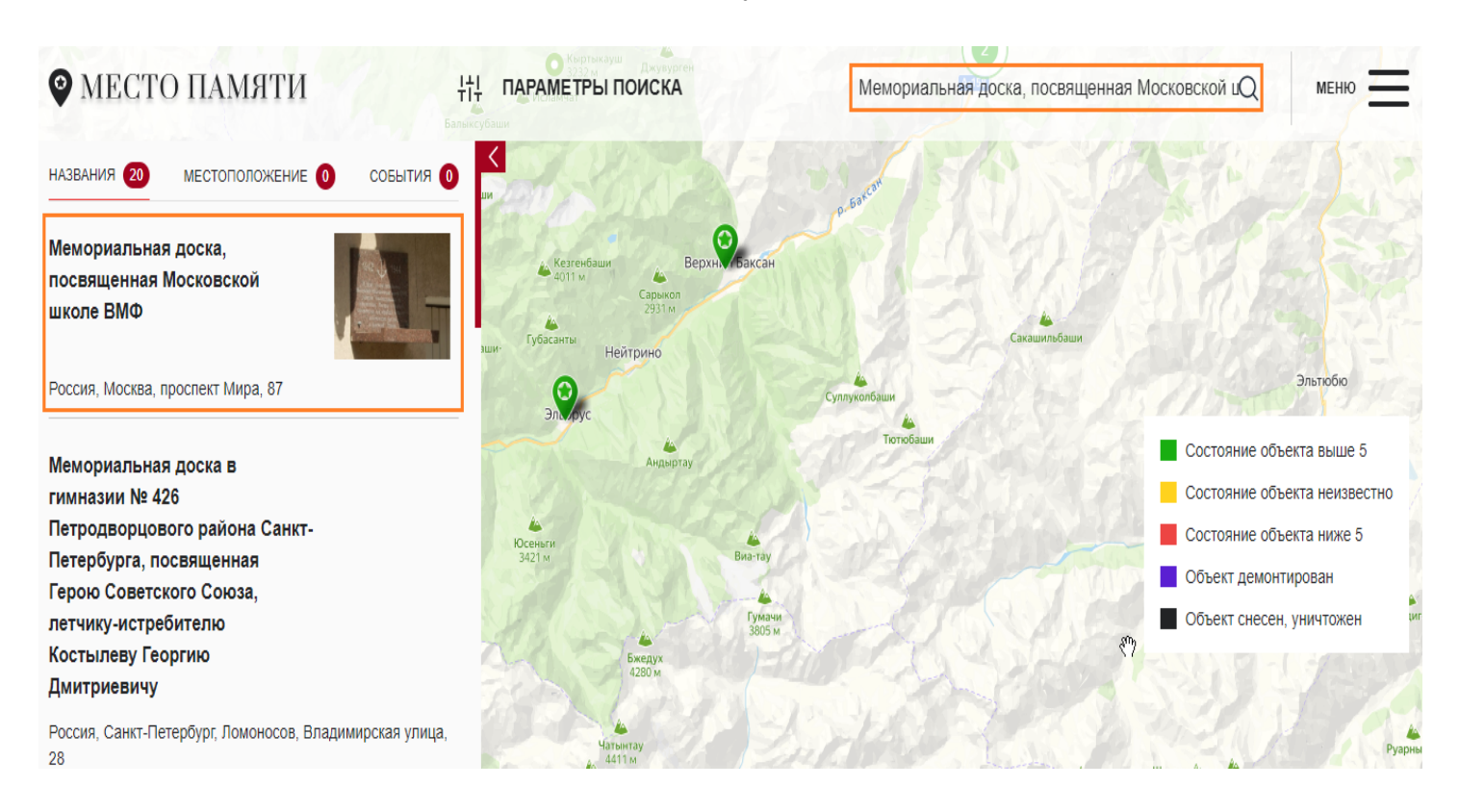

#### Поиск по местоположению

Кликаем вверху по полю Параметры поиска

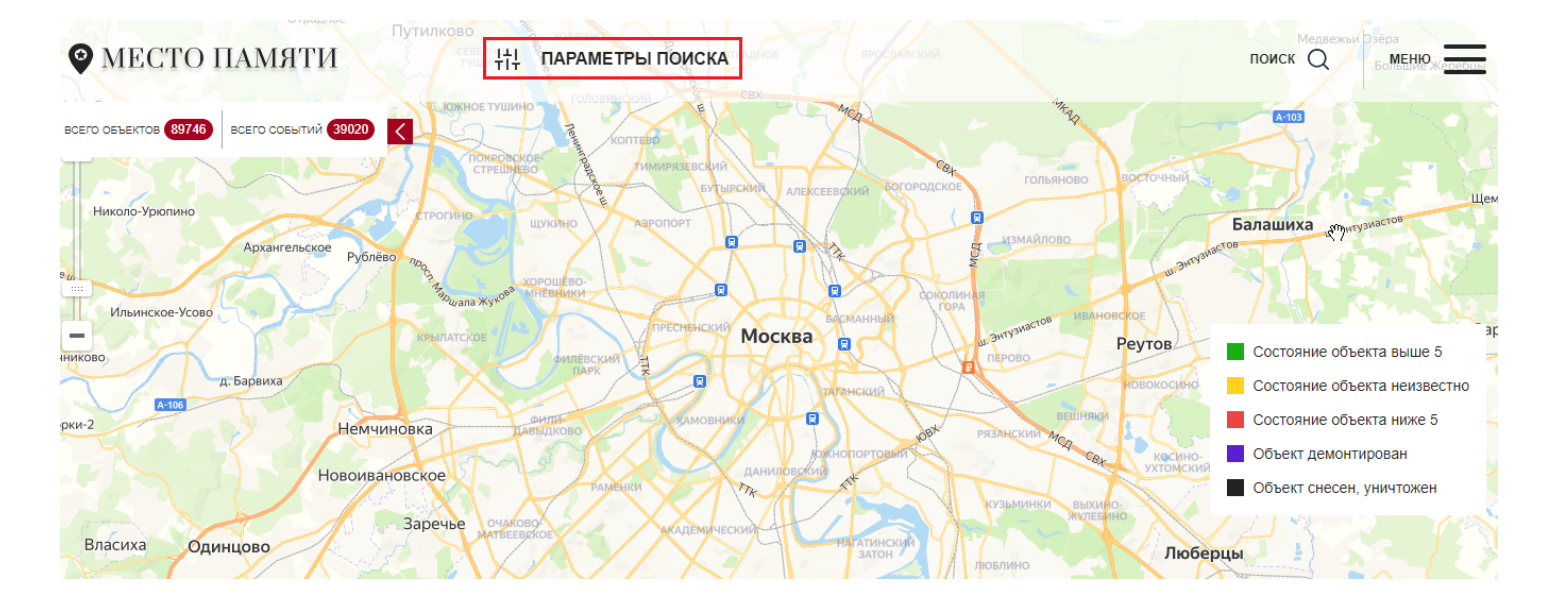

## Указываем страну, город, улицу и другие параметры при необходимости. Нажимаем кнопку Применить.

| <b>Ο</b> ΜΕ <b>С</b> ΤΟ ΠΑΝ                                                                                                    | 밖 параметры поиска                                                             |                                                                              |                                                                                                    |                                                                                                    |
|----------------------------------------------------------------------------------------------------|--------------------------------------------------------------------------------|------------------------------------------------------------------------------|----------------------------------------------------------------------------------------------------|----------------------------------------------------------------------------------------------------|
| BCEPO OBSEKTOR (89746)<br>20 5<br>3<br>5<br>3<br>4<br>20<br>5<br>3<br>4<br>5<br>5<br>5<br>5<br>5<br>5<br>5<br>5<br>5<br>5<br>5<br>5<br>5 | СТРАНА  СПОИСК  Россия Афганистан Ангола Албания Объединённые Арабские Эмираты | ГОРОД<br>красноярск<br>Красноярск<br>село Красноярское<br>Красноярский район | УЛИЦА<br>Оиск<br>Улица Победы<br>Улица Академика<br>Вавилова<br>Элеваторная улица<br>Улица Ветеранов<br>Советская улица | Октя 2 6 вом 6 2 2 2 0 0 кля 2 0 0 кля 2 0 0 кля 2 0 0 кля 2 0 0 кля 2 0 0 кля 2 0 кля 2 0 кля |
|                                                                                                    | СОСТОЯНИЕ ОБЪЕКТА Состояние выше 5 Состояние ниже 5 Применить Отмена           | <ul> <li>Состояние неизвестно</li> <li>Демонтирован</li> </ul>               | Снесён, уничтожен                                                                                                    | ояние объекта ниже 5<br>нкт демонтирован<br>нкт снесен, уничтожен                                                                                                    |

## Готово! В боковой панели слева у нас отобразятся результаты поиска

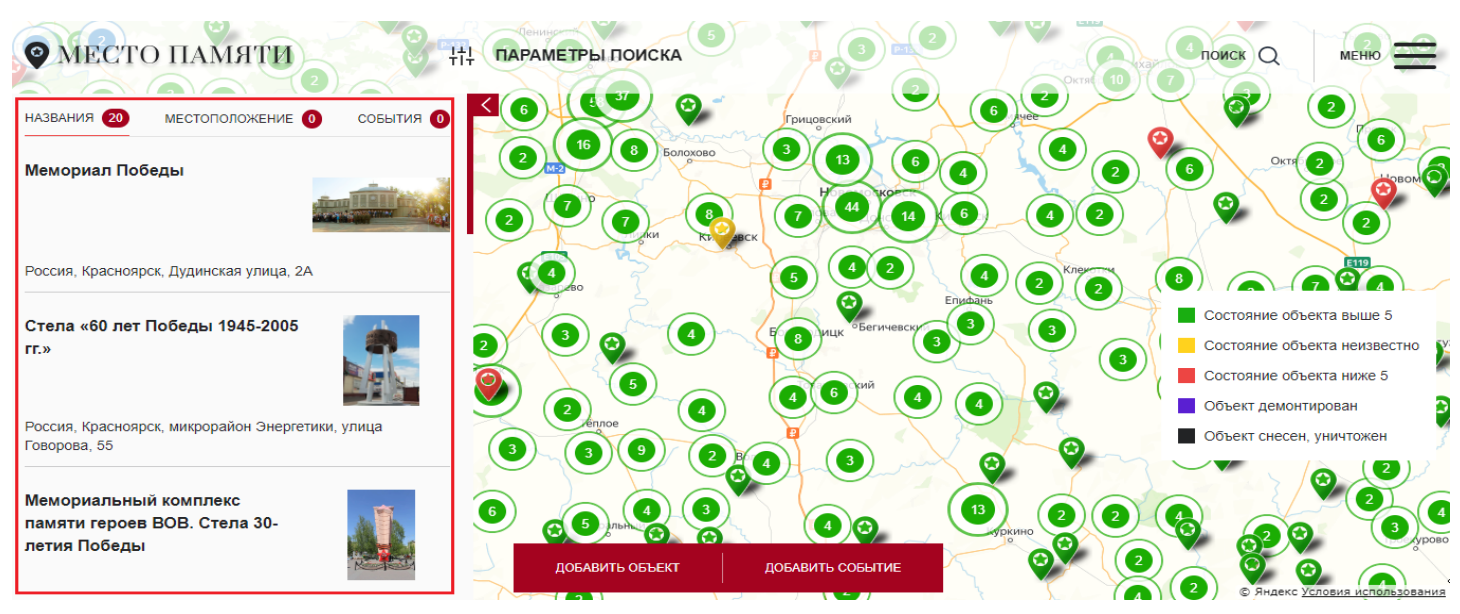

Т.к. по данному адресу памятников нет, то поиск осуществляется по городу + улице (слово 'победа').

Можно также осуществлять поиск по другим населенным пунктам и географическим объектам: деревням, районам, поселкам, селам, рекам, аулам или хуторам. Просто начните вводить соответствующее слово 'деревня', ' район', 'посёлок' и.т. + его название в поле **"Город"**.

#### Как редактировать собственноручно добавленные объекты

КАК РЕДАКТИРОВАТЬ ИНФОРМАЦИЮ И ФОТОГРАФИИ ОБЪЕКТА

Заходим на сайт <u>https://mestopamyati.histrf.ru/</u> и авторизуемся в своем профиле. Далее справа вверху нажимаем "**Меню**" → "**Опубликованные объекты**"

| МЕСТО ПАМЯТИ       |                                                                                         | меню                                    |
|--------------------|-----------------------------------------------------------------------------------------|-----------------------------------------|
| ПРОФИЛЬ            |                                                                                         | ŵ                                       |
|                    | друзья 3 сообщения 1 активность 7 3 лента избранное 5 мои объекты 0<br>Всего друзей (3) | мои события 🏮                           |
| Александр Соколов  |                                                                                         | Написать сообщение                      |
| 15 баллов 🗹        |                                                                                         | Удалить из друзей                       |
| имя<br>Александр   | МО Суворовский<br>район<br>26592 балла                                                  | Написать сообщение<br>Удалить из друзей |
| Фамилия<br>Соколов | san tamara                                                                              | Написать сообщение                      |
| Дата рождения      | 25858<br>баллов                                                                         | Удалить из друзей                       |
| 20.04.1989         |                                                                                         |                                         |
|                    |                                                                                         |                                         |
| 🛛 МЕСТО ПАМЯТИ     | ГЛАВНАЯ                                                                                 | ×                                       |
|                    | ЛИЧНЫЙ КАБИНЕТ                                                                          |                                         |
| ПРОФИЛЬ            | Объекты                                                                                 |                                         |

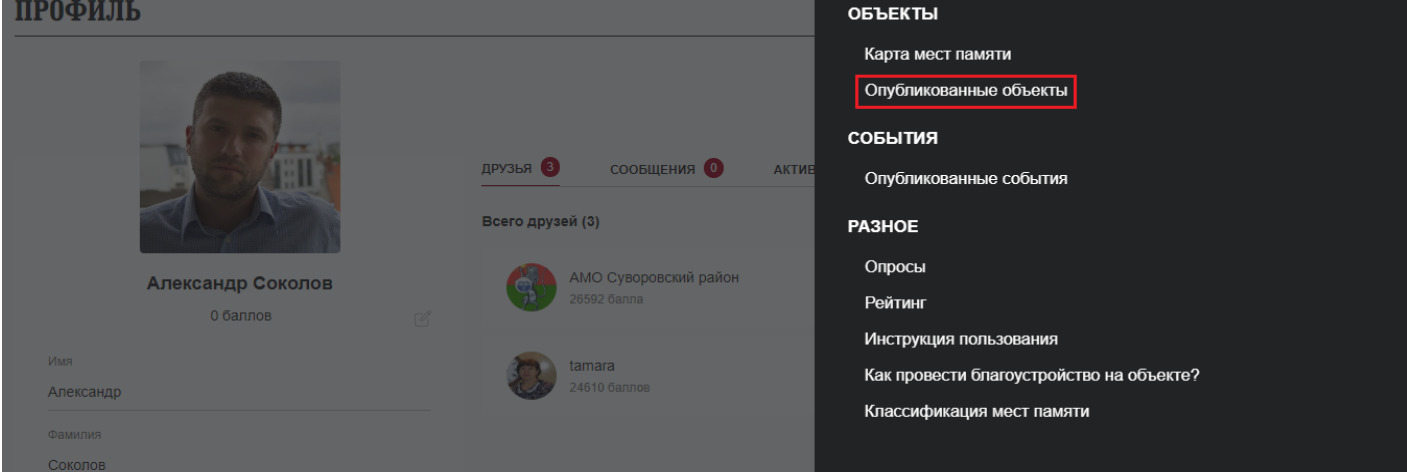

Откроются все добавленные вами объекты. Выбираем из них тот, который будем редактировать и кликаем по нему мышкой.

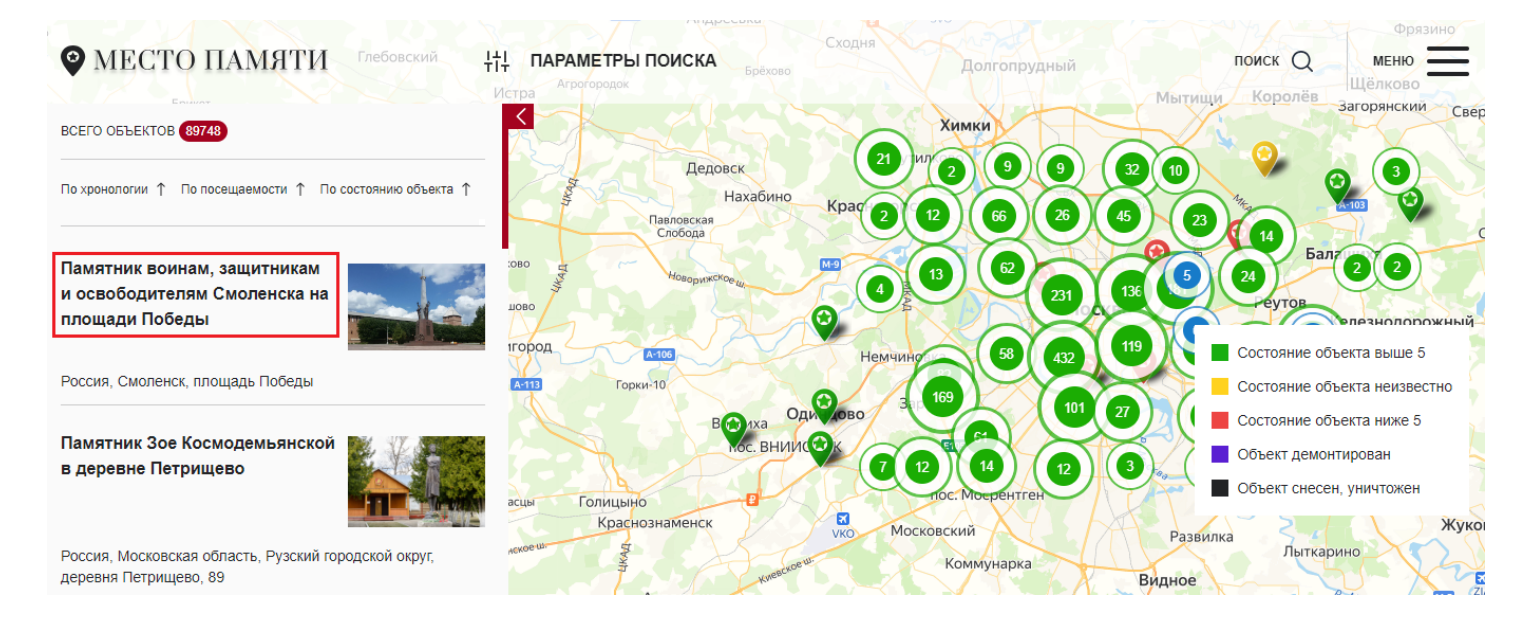

#### Откроется карточка объекта. Нажимаем под названием объекта кнопку "Редактировать" (карандашик)

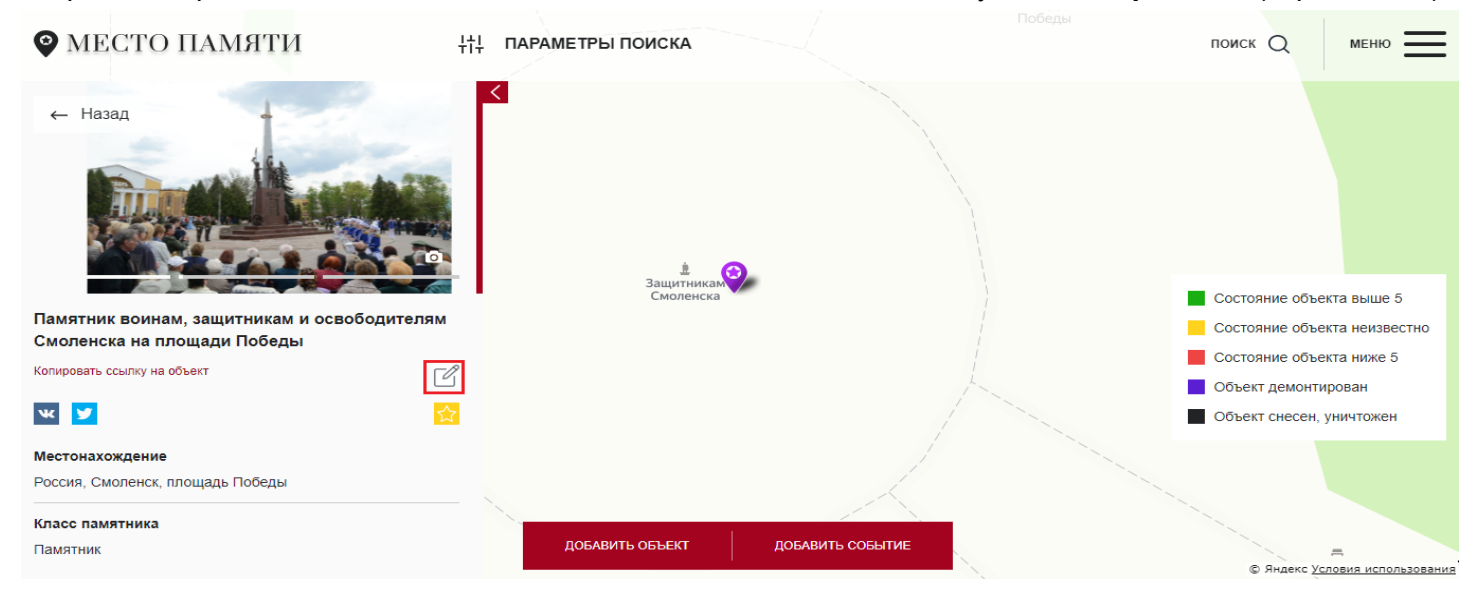

Откроется панель редактирования объекта, где можно изменить содержимое любого поля и фотографии (до них, возможно, потребуется проскроллить бегунок прокрутки окна)

| МЕСТО ПАМЯТИ                                                                                                 | łţţ      | ПАРАМЕТРЫ ПОИСКА        | поиск Q                                                             | меню                                                  |
|----------------------------------------------------------------------------------------------------|----------|-------------------------|---------------------------------------------------------------------|-------------------------------------------------------|
| ← Назад<br>РЕДАКТИРОВАНИЕ ОБЪЕКТА<br>Название объекта*<br>Памятник воинам, защитникам и освободителям Смолен | ска н    |                         |                                                                     |                                                       |
| Местонахождение объекта<br>Россия, Смоленск, площадь Победы                                                  |          | защитникам<br>Смоленска | Состояние объ                                                       | екта выше 5                                           |
| Обновить местоположение                                                                                      | 44<br>10 |                         | Состояние объе<br>Состояние объе<br>Объект демонт<br>Объект снесен, | екта неизвестно<br>екта ниже 5<br>ирован<br>уничтожен |
| Класс памятника*<br>Памятник                                                                                 | ~        |                         |                                                                     |                                                       |

Для удаления фото достаточно нажать крестик, указать "**Причину удаления**" и нажать кнопку "**На модерацию**". Загрузка фото происходит через кнопку "Выберите файл" и после нужно заполнить поле "**Причина изменения**" и также нажать кнопку "**На модерацию**".

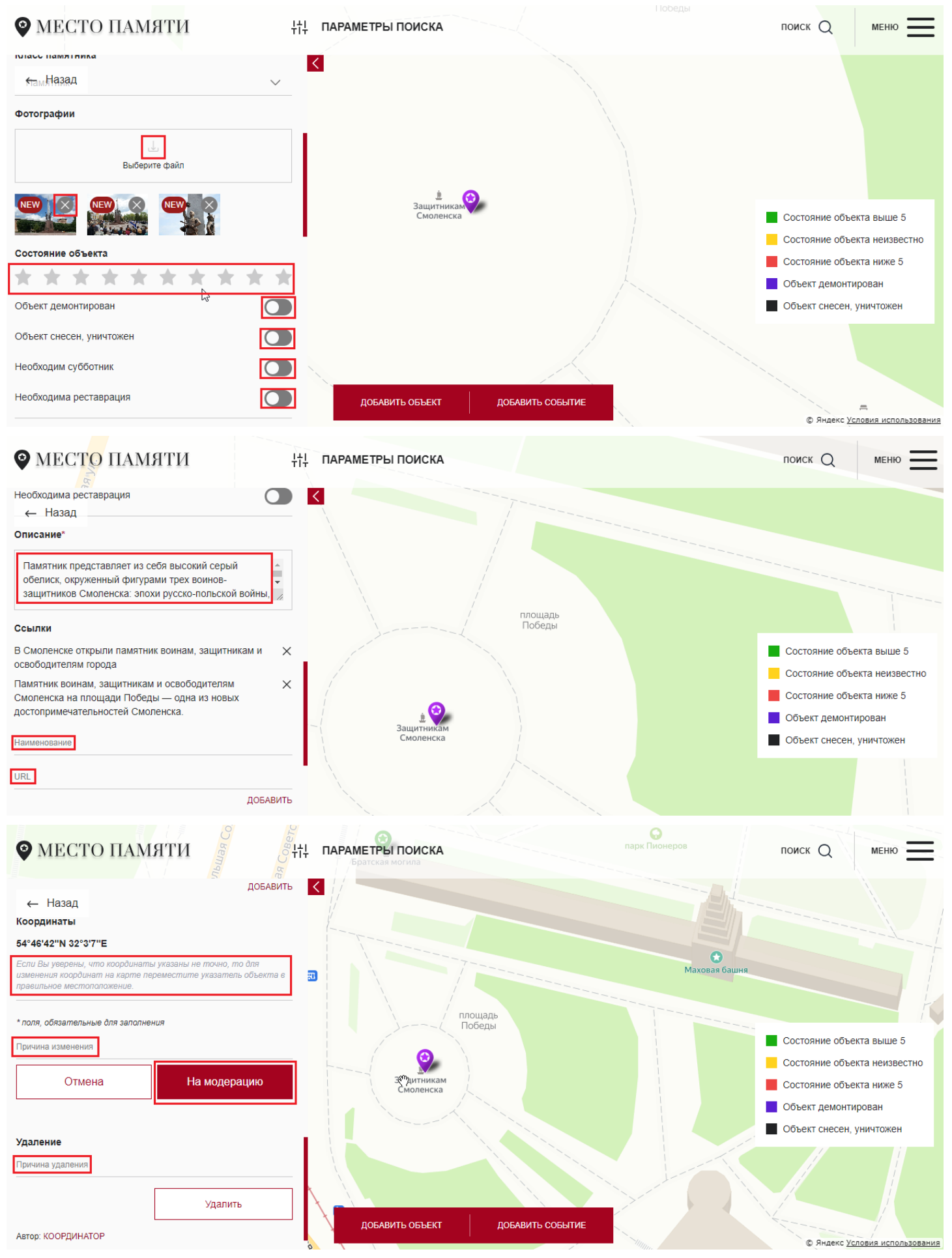

После внесения любых изменений нужно заполнить поле "Причина изменения" и нажать кнопку "На модерацию".

После удаления любого контента нужно заполнить поле "Причина удаления" и нажать кнопку "На модерацию".

#### Как редактировать чужие объекты

Заходим на сайт <u>https://mestopamyati.histrf.ru/</u> и авторизуемся в своем профиле. Далее справа вверху нажимаем "**Меню**" → "**Карта мест памяти**"

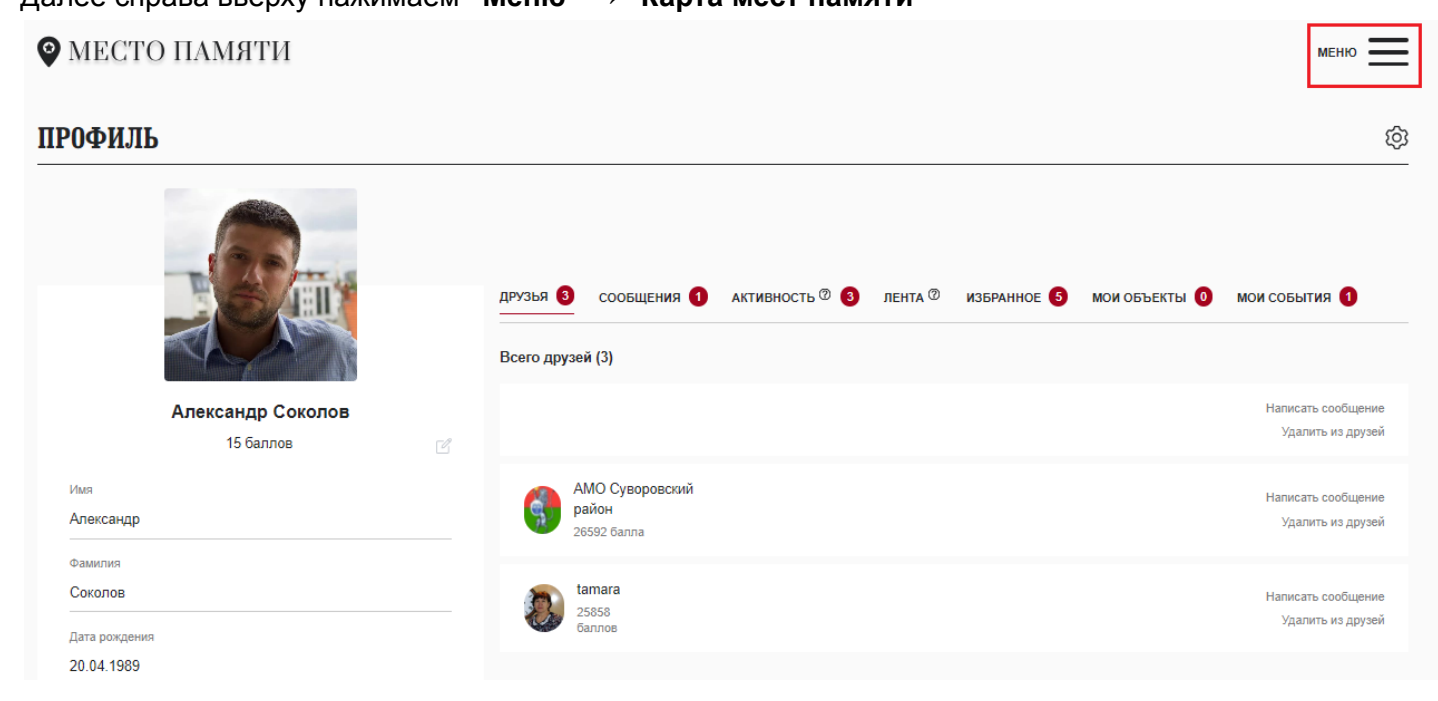

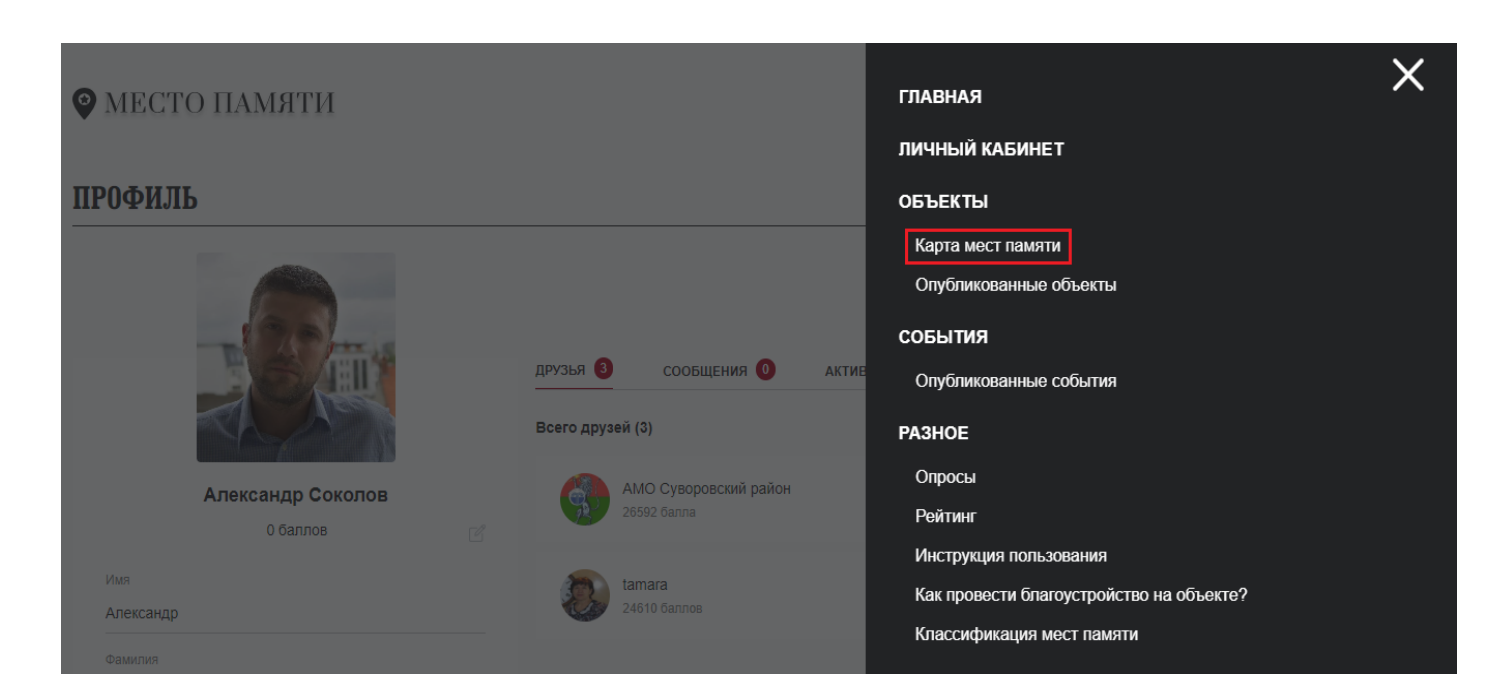

Находим нужный объект на карте по местоположению или по названию (см. пункт КАК НАЙТИ ОБЪЕКТ НА КАРТЕ) и также нажимаем на кнопку "**Редактировать"** (карандашик)

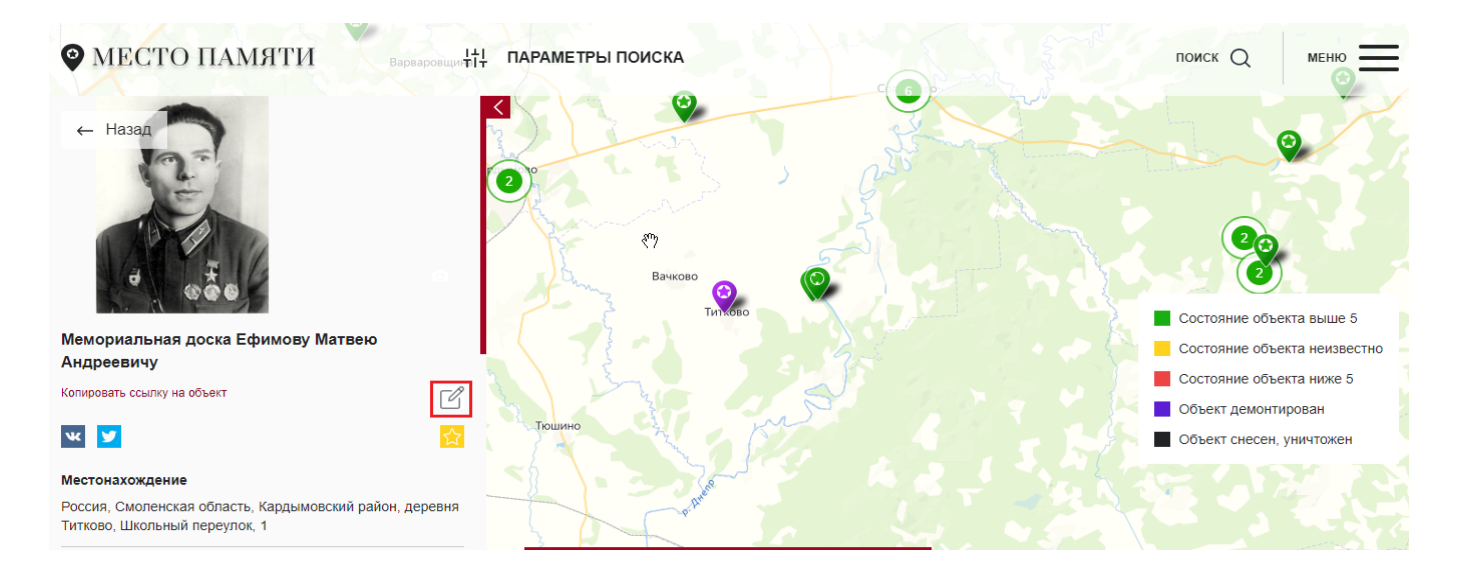

Откроется панель редактирования объекта, где можно изменить содержимое любого поля и фотографии (до них, возможно, потребуется проскроллить бегунок прокрутки окна)

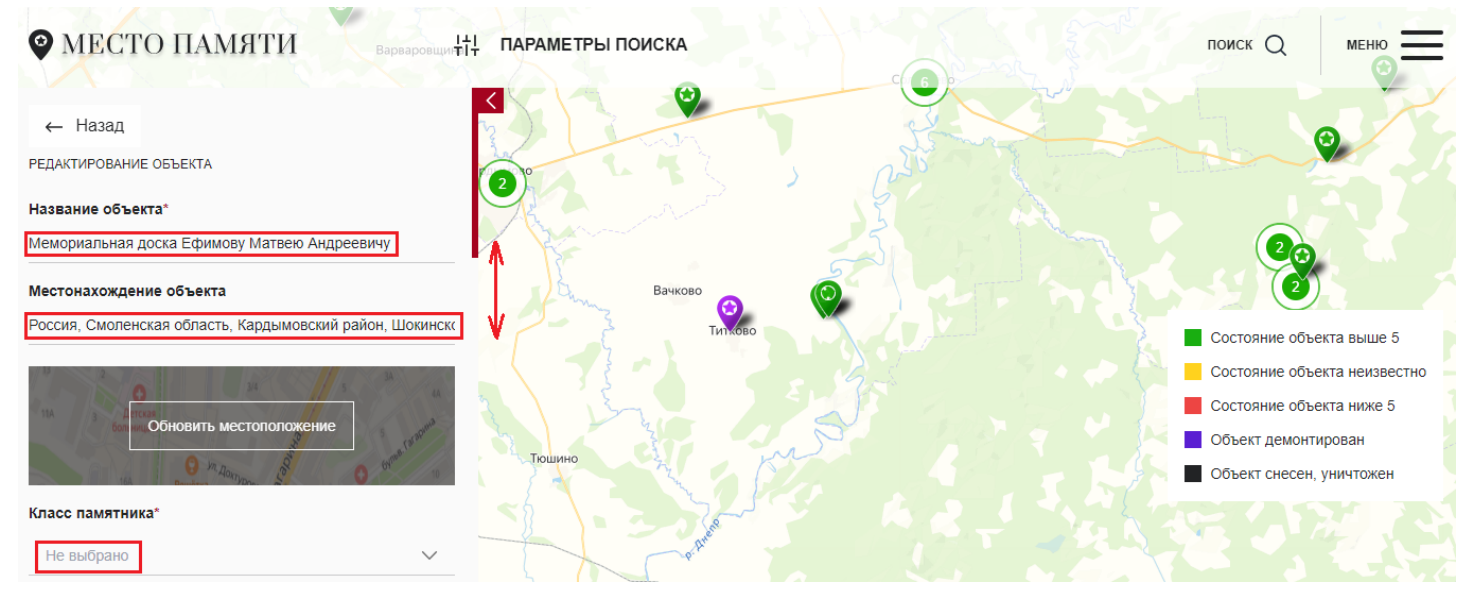

Для удаления фото достаточно нажать крестик, указать "**Причину удаления**" и нажать кнопку "**На модерацию**". Загрузка фото происходит через кнопку "Выберите файл" и после нужно заполнить поле "**Причина изменения**" и также нажать кнопку "**На модерацию**".

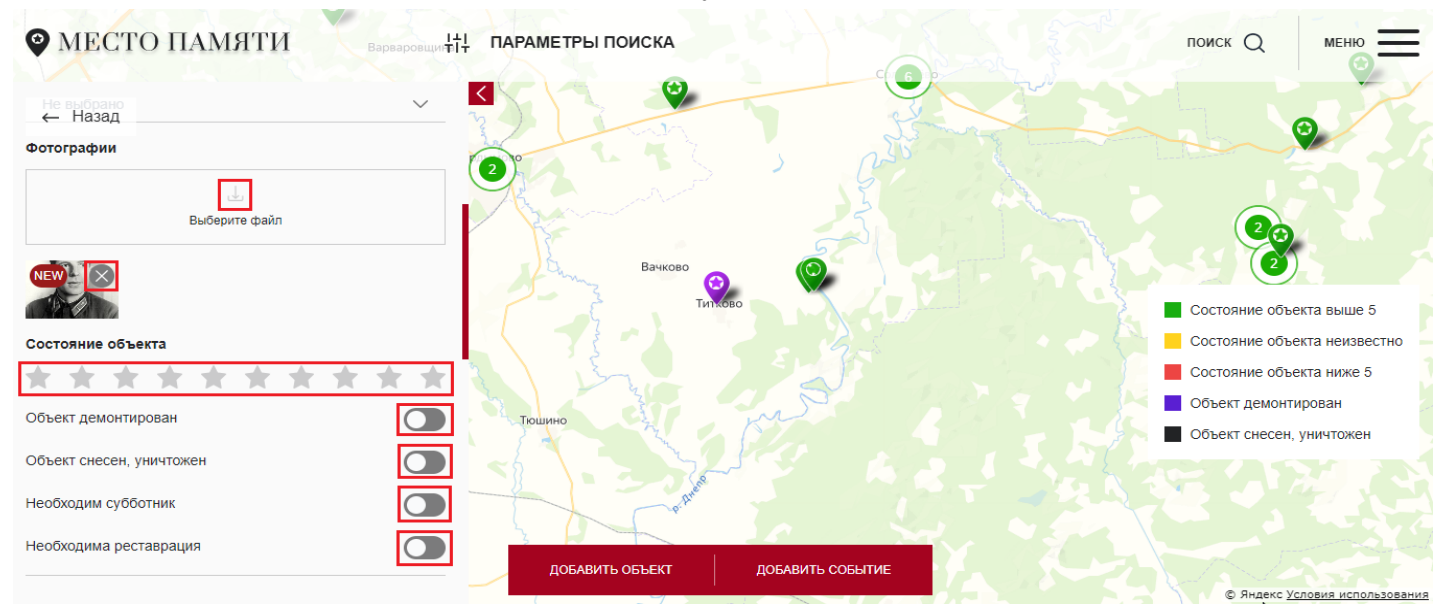

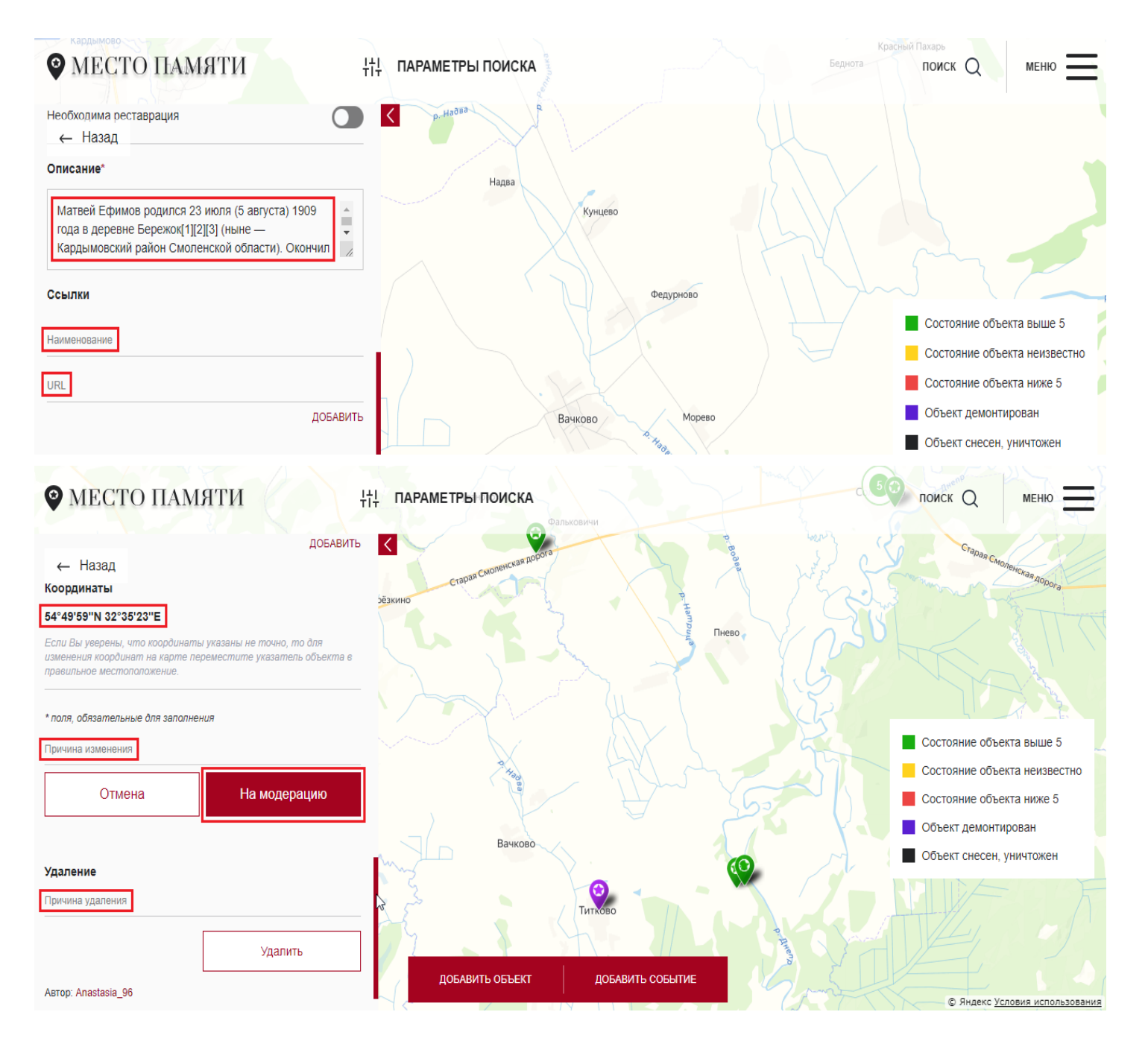

После внесения любых изменений нужно заполнить поле "Причина изменения" и нажать кнопку "На модерацию".

После удаления любого контента нужно заполнить поле "Причина удаления" и нажать кнопку "На модерацию".

## КАК СТАТЬ ИНИЦИАТОРОМ БЛАГОУСТРОЙСТВА НА ОБЪЕКТЕ

Находим нужный объект на карте по местоположению или по названию (см. пункт КАК НАЙТИ ОБЪЕКТ НА КАРТЕ) и также нажимаем на кнопку "**Редактировать**" (карандашик) и скроллим бегунок прокрутки вниз

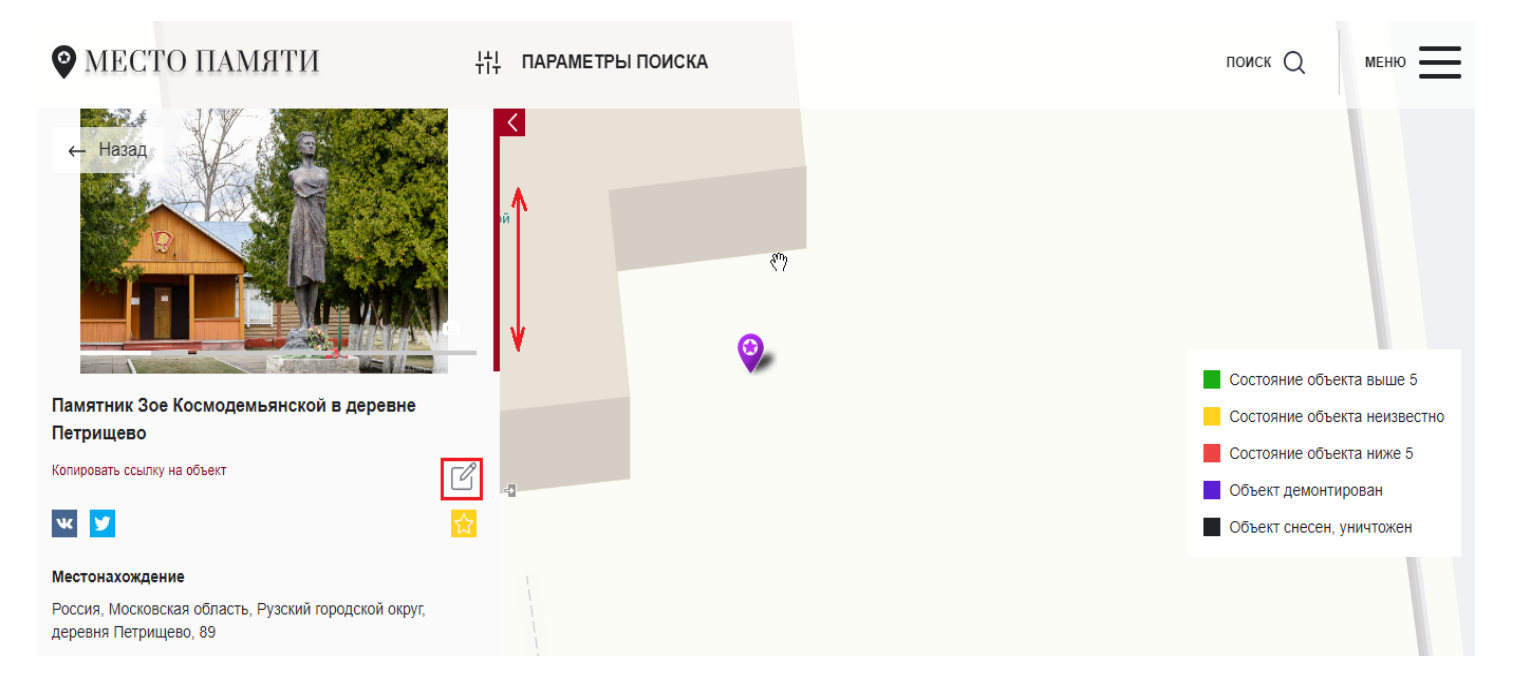

До пунктов "Необходим субботник" и "Необходима реставрация". Здесь мы можем включить любую из этих опций, либо обе сразу.

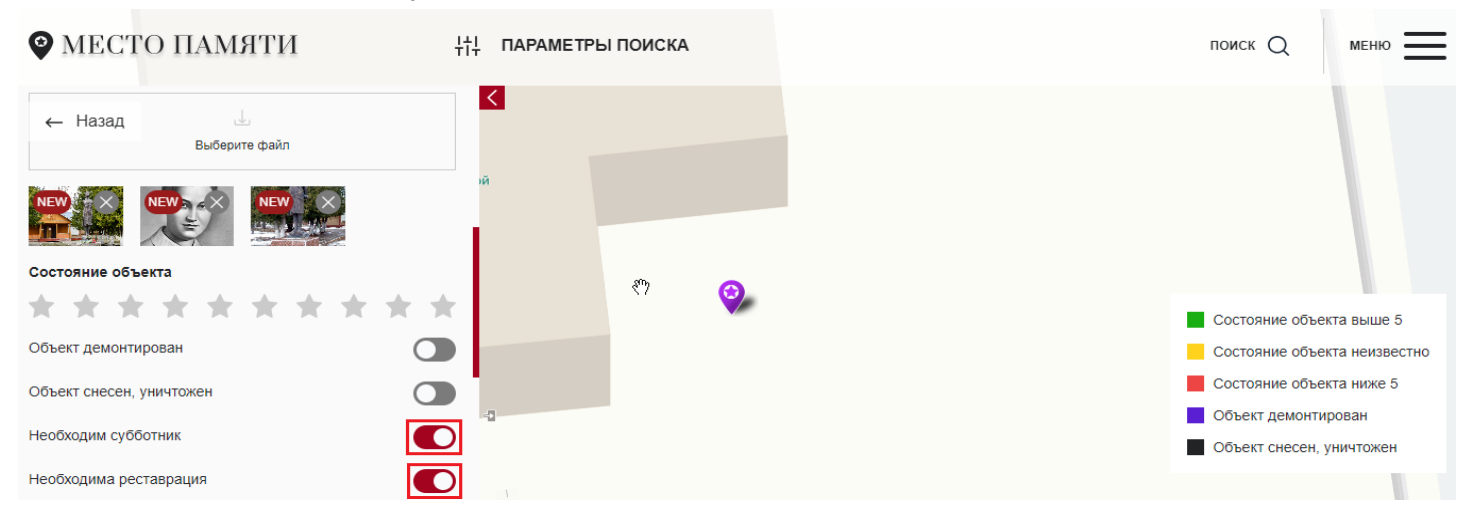

Скроллим блок редактирования дальше вниз. Указываем "Причину изменения" и нажимаем кнопку "На модерацию".

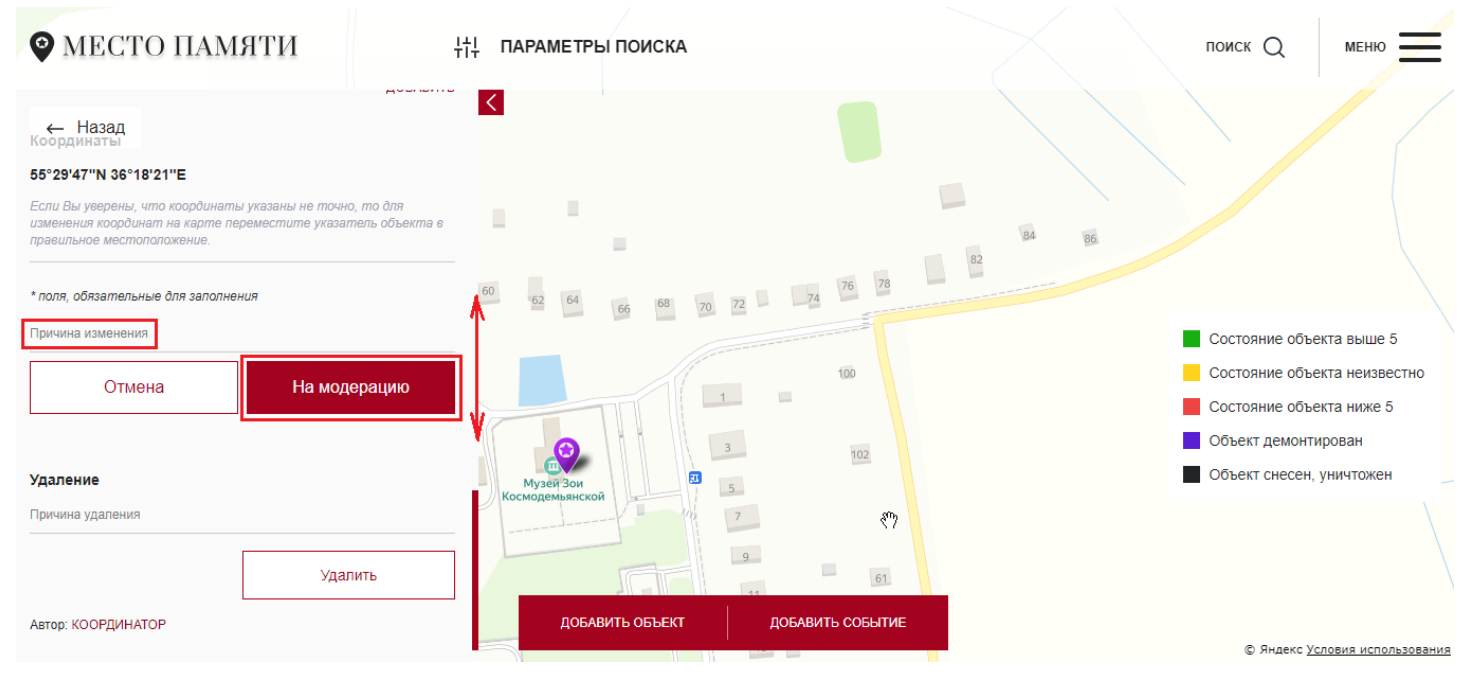

## Находим нужный объект на карте по местоположению или по названию (см. пункт КАК НАЙТИ ОБЪЕКТ НА КАРТЕ) и также нажимаем на кнопку "Поделиться в VK"

КАК ПОДЕЛИТЬСЯ ИНФОРМАЦИЕЙ О ДОБАВЛЕННОМ ОБЪЕКТЕ В СОЦ. СЕТЯХ

| МЕСТО ПАМЯТИ                                                     | НН ПАРАМЕТРЫ ПОИСКА |                 |                 | поиск Q МЕНЮ                 |
|------------------------------------------------------------------|---------------------|-----------------|-----------------|------------------------------|
|                                                                  | <                   | Θ               |                 |                              |
| the state of the second                                          |                     |                 |                 | Состояние объекта выше 5     |
| Мемориал "Погибшим в годы Великой                                |                     |                 |                 | Состояние объекта неизвестно |
| Отечественной войны"                                             |                     | E ROTODOUON POP |                 |                              |
| Копировать ссылку на объект                                      | -12                 | ветеранам вов   |                 | Состояние объекта ниже 5     |
|                                                                  |                     |                 |                 | Объект демонтирован          |
| ¥                                                                |                     |                 |                 | Объект снесен, уничтожен     |
| Местонахождение                                                  |                     |                 | <sup>رس</sup> ک |                              |
| Россия, Москва, Восточный административный округ, райо<br>Перово | н                   |                 |                 |                              |

Откроется окно импорта ссылки в соц. сеть, выберите нужную аудиторию, напишите комментарий по желанию и нажмите справа внизу кнопку "**Отправить**".

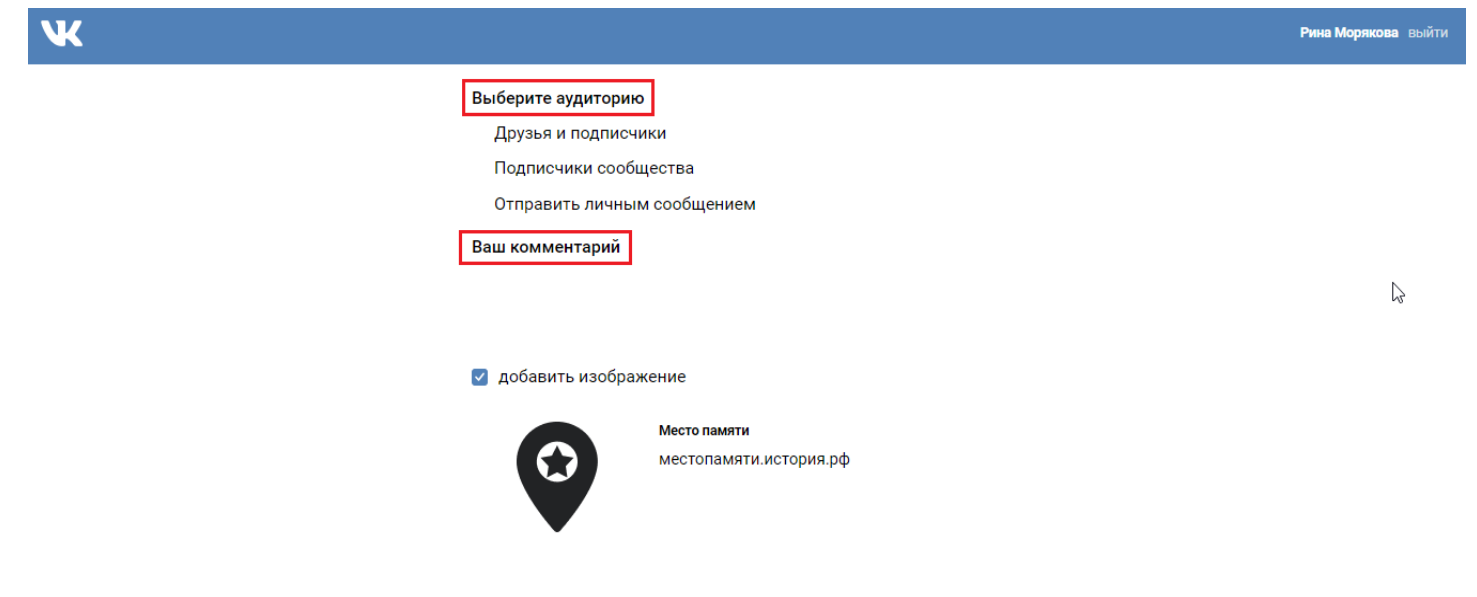

Отправ

#### Готово! Ссылка опубликована в VK.

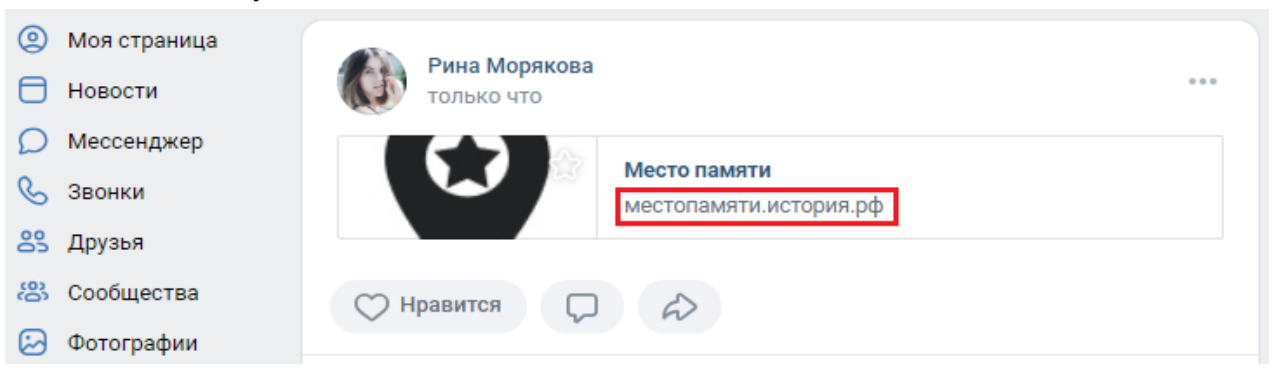

Нужно выбрать в "Меню" пункт "Карты мест памяти"

КАК УВИДЕТЬ ВСЕ ИЛИ ПОСЛЕДНИЕ ДОБАВЛЕННЫЕ ОБЪЕКТЫ

| 😵 МЕСТО ПАМЯТИ                                    |                                                         | меню                                                                                                    |
|---------------------------------------------------|---------------------------------------------------------|----------------------------------------------------------------------------------------------------|
| ПРОФИЛЬ                                           |                                                         | Ŕ                                                                                                    |
| Александр Соколов           15 балов              | друзья 🗿 сообщения 🕦 активность 🖗 🕄<br>Всего друзей (3) | лента <sup>®</sup> избранное <sup>©</sup> мои объекты <sup>©</sup> мои события <sup>¶</sup><br>Написать сообщение<br>Удалить из друзей |
| имя<br>Александр                                  | АМО Суворовский<br>район<br>26592 балла                 | Написать сообщение<br>Удалить из друзей                                                                                                |
| Фамилия<br>Соколов<br>Дата рождения<br>20.04.1989 | tamara<br>25858<br>Gannos                               | Написать сообщение<br>Удалить из друзей                                                                                                |
| ☑ МЕСТО ПАМЯТИ                                    |                                                         | главная                                                                                                    |
| •                                                 |                                                         | ЛИЧНЫЙ КАБИНЕТ                                                                                                    |
| ПРОФИЛЬ                                           |                                                         | объекты                                                                                                    |
|                                                   |                                                         | Карта мест памяти<br>Опубликованные объекты                                                                                            |
| The state                                         | друзья 3 сообщения 0 актие                              | СОБЫТИЯ<br>Опубликованные события                                                                                                    |
| ALAN                                              | Всего друзей (3)                                        | РАЗНОЕ                                                                                                    |
| Александр Соколов<br>0 баллов                     | АМО Суворовский район<br>25592 балла                    | Опросы<br>Рейтинг                                                                                                    |
|                                                   | tamara                                                  | Инструкция пользования<br>Как провести благоустройство на объекте?                                                                     |
| Александр                                         | 24610 баллов                                            | Классификация мест памяти                                                                                                    |

# Все добавленные объекты будут отображены в панели слева

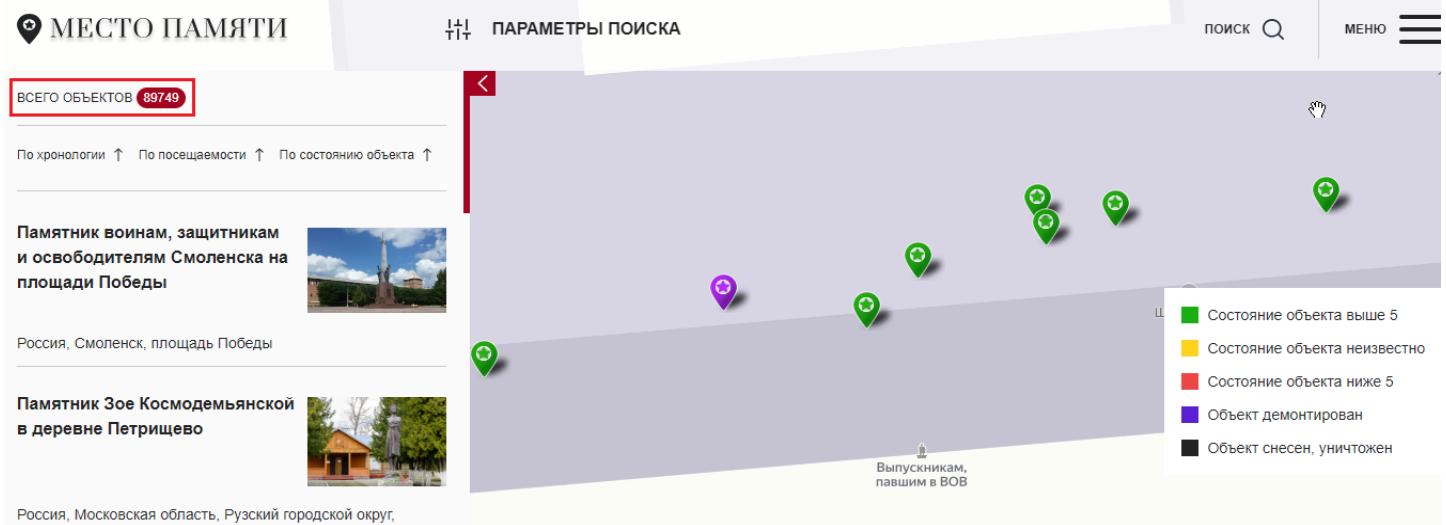

россия, московская ооласть, Рузскии городский сревня Петрищево, 89

Объекты можно отсортировать по хронологии и увидеть последние добавленные

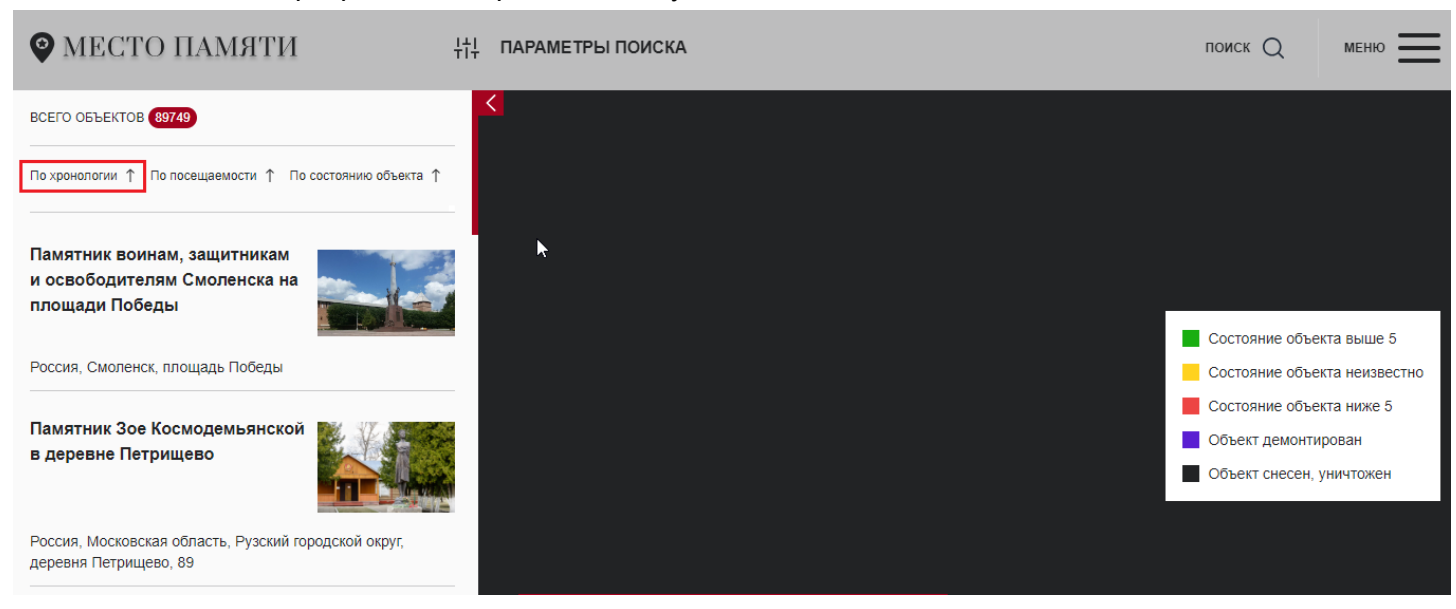

#### Нужно выбрать в "Меню" пункт "Опубликованные события"

КАК УВИДЕТЬ ВСЕ ИЛИ ПОСЛЕДНИЕ ДОБАВЛЕННЫЕ СОБЫТИЯ

| 🖗 МЕСТО ПАМЯТИ              |                                                                                       | меню                                    |
|-----------------------------|---------------------------------------------------------------------------------------|-----------------------------------------|
| ПРОФИЛЬ                     |                                                                                       | \$                                      |
|                             | друзья 3 сообщения 1 активность 2 3 лента избранное 3 мои объекты<br>Всего друзей (3) | ) мои события 🚺                         |
| Александр Соколов           |                                                                                       | Написать сообщение<br>Удалить из друзей |
| 15 баллов                   |                                                                                       |                                         |
| <sup>Имя</sup><br>Александр | AMO Суворовский<br>район<br>26592 балла                                               | Написать сообщение<br>Удалить из друзей |
| Фамилия                     |                                                                                       |                                         |
| Соколов                     | tamara<br>25556<br>Bannee                                                             | Написать сообщение<br>Удалить из друзей |
| 20.04.1989                  |                                                                                       |                                         |

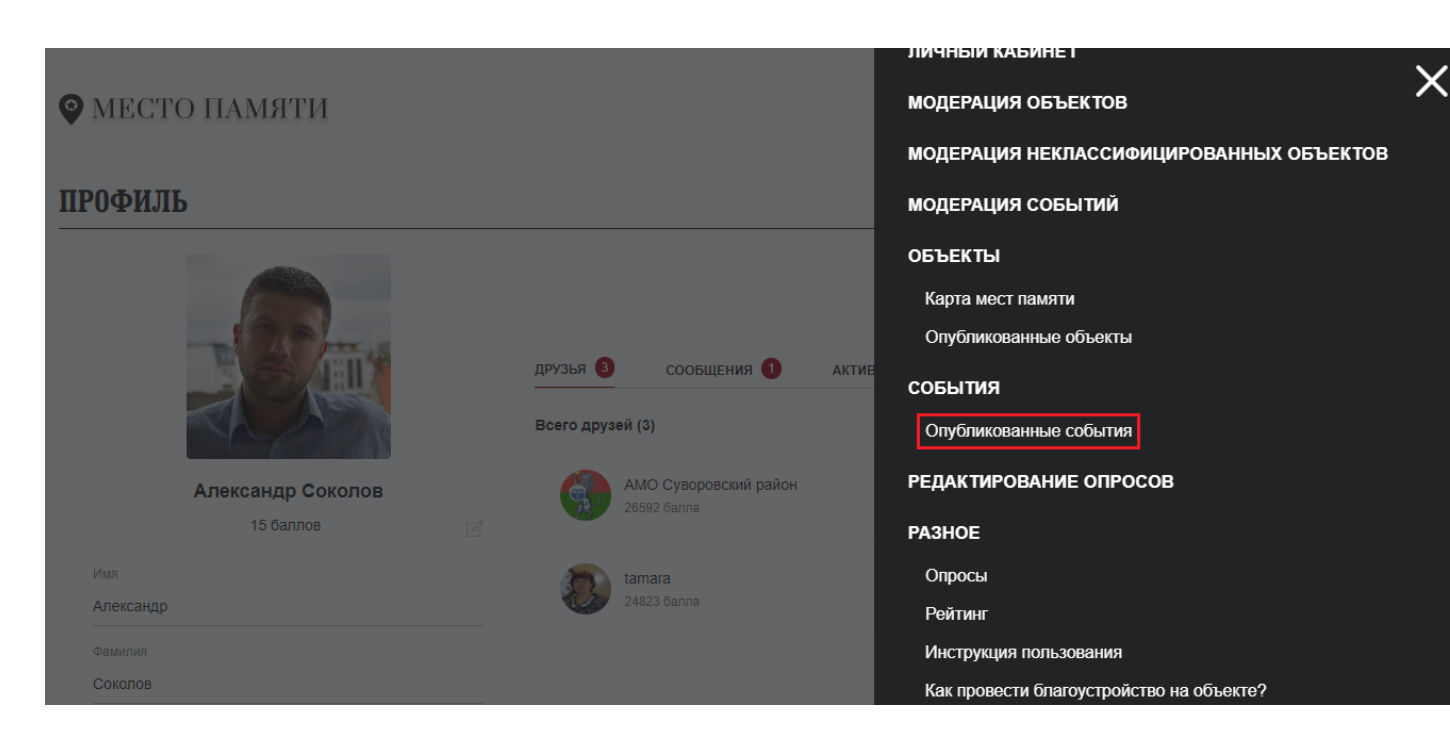

Все добавленные события будут отображены в панели слева

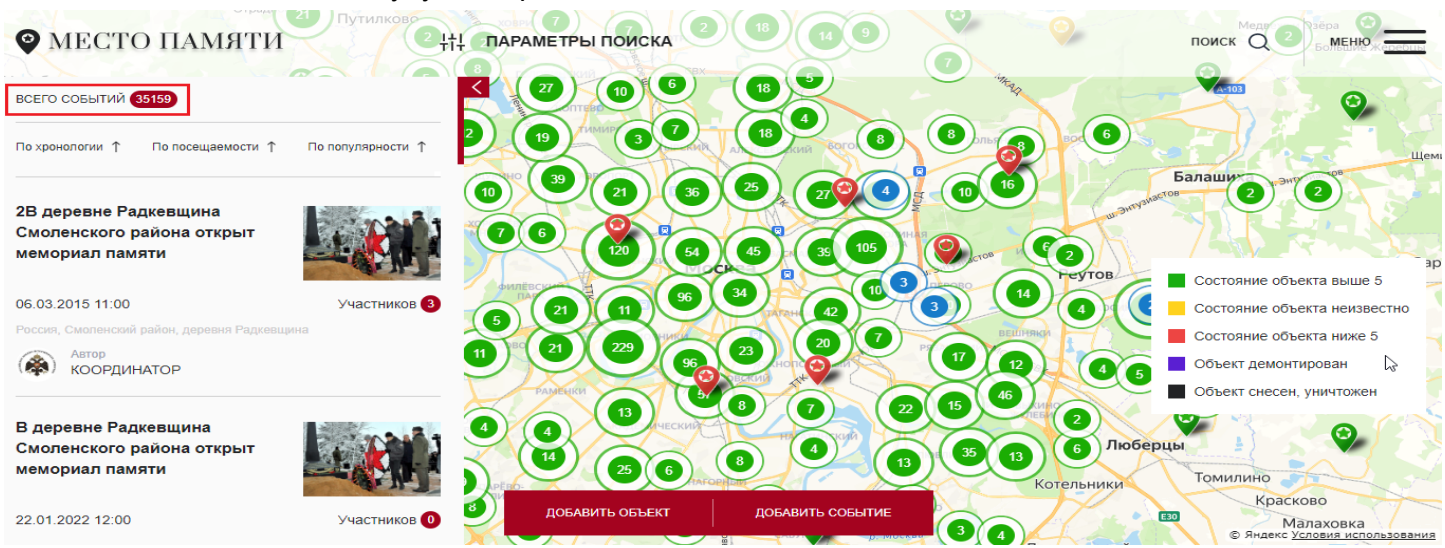

#### События можно отсортировать по хронологии и увидеть последние добавленные

| МЕСТО ПАМЯТИ                                                          | Путилково         | -                               |                                                                                                    |
|-----------------------------------------------------------------------|-------------------|---------------------------------|----------------------------------------------------------------------------------------------------|
| всего событий 35159                                                   |                   |                                 |                                                                                                    |
| По хронологии ↑ По посещаемости ↑                                     | По популярности ↑ | 2 19 MAND 3 MAD A 18 AND ECC 8  | Валь С С С С С С С С С С С С С С С С С С С                                                                        |
| 2В деревне Радкевщина<br>Смоленского района открыт<br>мемориал памяти |                   |                                 |                                                                                                    |
| 06.03.2015 11:00                                                      | Участников 3      |                                 | 3 14 С Состояние объекта неизвестно                                                                               |
| Россия, Смоленский район, деревня Радкевы                             | цина              |                                 | Р Состояние объекта ниже 5                                                                                        |
| (🖚) координатор                                                       |                   |                                 | Сбъект демонтирован                                                                                               |
| В деревне Радкевщина<br>Смоленского района открыт<br>мемориал памяти  |                   |                                 | 22 15 46 2 Сосси сисса, уличнолся<br>2 15 46 2 Сосси сисса, уличнолся<br>3 35 13 6 Люберцы<br>Котельники Томилино |
| 22.01.2022 12:00                                                      | Участников 0      | обавить объект добавить событие | В Красково<br>Малаховка<br>© Яндекс <u>Условия использования</u>                                                  |

## Нужно выбрать в Меню пункт Рейтинг

КАК УВИДЕТЬ АКТИВИСТОВ ПРОЕКТА "МЕСТО ПАМЯТИ"

| МЕСТО ПАМЯТИ      |                                                                     | меню                                    |
|-------------------|---------------------------------------------------------------------|-----------------------------------------|
| ПРОФИЛЬ           |                                                                     | \$                                      |
|                   | друзья 3 сообщения 1 активность 7 3 лента 7 избранное 3 мои объекты | МОИ СОБЫТИЯ 1                           |
|                   | Всего друзей (3)                                                    |                                         |
| Александр Соколов |                                                                     | Написать сообщение                      |
| 15 баллов 🕑       |                                                                     | Удалить из друзей                       |
| Имя<br>Александр  | АМО Суворовский<br>район<br>26592 балла                             | Написать сообщение<br>Удалить из друзей |
| Фамилия           |                                                                     |                                         |
| Соколов           | 25858<br>25858                                                      | Написать сообщение<br>Удалить из друзей |
| Дата рождения     | bannos                                                              |                                         |
| 20.04.1989        |                                                                     |                                         |

|            |            |                              | ЛИЧНЫИ КАБИНЕТ                           |  |
|------------|------------|------------------------------|------------------------------------------|--|
| МЕСТО ПАМЯ | ІТИ        |                              | модерация объектов                       |  |
|            |            |                              | МОДЕРАЦИЯ НЕКЛАССИФИЦИРОВАННЫХ ОБЪЕКТОВ  |  |
| ПРОФИЛЬ    |            |                              | МОДЕРАЦИЯ СОБЫТИЙ                        |  |
|            |            |                              | объекты                                  |  |
| 6          |            |                              | Карта мест памяти                        |  |
|            | Phanes     | •                            | Опубликованные объекты                   |  |
|            |            | ДРУЗЬЯ 3 СООБЩЕНИЯ 0 АКТ<br> | события                                  |  |
|            |            | Всего друзей (3)             | Опубликованные события                   |  |
| Александ   | ар Соколов | АМО Суворовский район        | РЕДАКТИРОВАНИЕ ОПРОСОВ                   |  |
| 0 G        | аллов 🛛    | 26592 балла                  | РАЗНОЕ                                   |  |
| Имя        |            | tamara                       | Опросы                                   |  |
| Александр  |            | 24610 баллов                 | Рейтинг                                  |  |
| Фамилия    |            |                              | Инструкция пользования                   |  |
| Соколов    |            |                              | Как провести благоустройство на объекте? |  |

У нас откроется страница с отсортированными по убыванию самыми активными участниками проекта

| РЕЙТИНГ УЧАСТНИКОВ               |               |                         |   |                     | BCEFO 10365                             |
|----------------------------------|---------------|-------------------------|---|---------------------|-----------------------------------------|
| Q Введите имя                    |               |                         |   |                     |                                         |
| Anastasia_96 Есего баллов 179243 | ksus<br>Bcer  | ha533<br>ю баллов 76008 | : | Margarit<br>Bcero 6 | а290195                                 |
| ОБЪЕКТОВ 5192 СОБЫТИЙ 0          | OFTEKTOB 2080 | СОБЫТИЙ 0               |   | ОБЪЕКТОВ 1143 С     | обытий о                                |
| УЧАСТНИКИ                        | ОБЪЕКТОВ      | СОБЫТИЙ                 |   | БАЛЛЫ               |                                         |
| Poiskoviki_SPb                   | 1597          | 16                      |   | 27069               | Добавить в друзья<br>Написать сообщение |
| АМО Суворовский район            | 57            | 64                      |   | 26592               | Добавить в друзья<br>Написать сообщение |

Отметки понравившихся фотографий, обектов и событий доступны только после прохождения авторизации на сайте. Поэтому для начала необходимо войти в свой профиль на Месте Памяти через кнопку: "**Меню**" — "**Личный кабинет**" (см.пункт КАК АВТОРИЗОВАТЬСЯ НА САЙТЕ).

КАК ОТМЕЧАТЬ (СОХРАНЯТЬ В ИЗБРАННОЕ) ПОНРАВИВШИЕСЯ ОБЪЕКТЫ И СОБЫТИЯ

Как отмечать **понравившиеся объекты** 

В своем профиле на Месте Памяти нужно нажать справа вверху кнопку "Меню"

## ПРОФИЛЬ

|                                                    | друзья 🧿 сообщения 1 активность 🤊 3 лента <sup>©</sup> избранное 5 мои объ<br>Всего друзей (3) | екты 🧿 мои события 1                    |
|----------------------------------------------------|------------------------------------------------------------------------------------------------|-----------------------------------------|
| Александр Соколов<br>15 баллов                     | 8                                                                                              | Написать сообщение<br>Удалить из друзей |
| <sup>Имя</sup><br>Александр                        | АМО Суворовский<br>район<br>26592 балла                                                        | Написать сообщение<br>Удалить из друзей |
| Фамилия<br>Соколов<br>Дата рождения<br>20.0.4.1000 | - tamara<br>25858<br>Gannos                                                                    | Налисать сообщение<br>Удалить из друзей |

МЕНЮ

ඟ

## Выбираем пункт "Карта мест памяти"

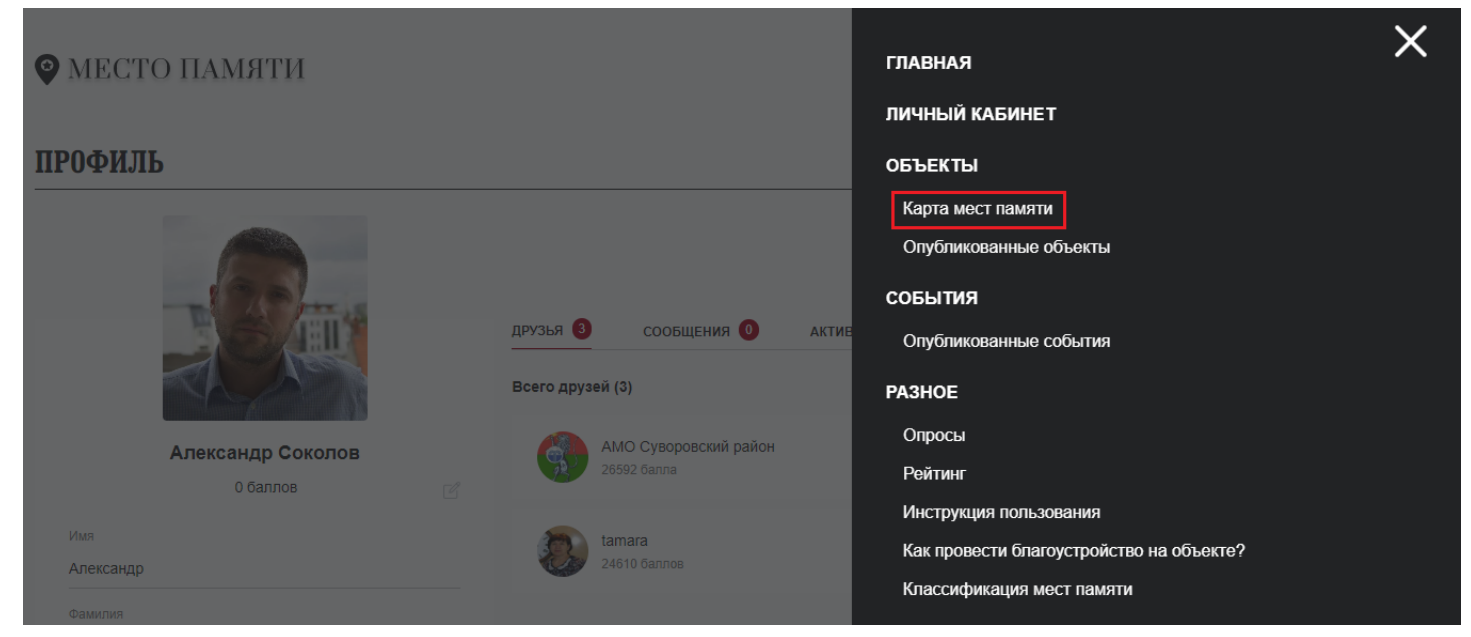

Находим нужный объект на карте по местоположению или по названию (см. пункт КАК НАЙТИ ОБЪЕКТ НА КАРТЕ) и также нажимаем на кнопку "Добавить в избранное" (желтая звездочка)

| ♥ МЕСТО ПАМЯТИ                                                  | ¦†↓ ПАРАМЕТРЫ ПОИСКА |                             | MRCAR     | поиск Q меню                                                   |
|-----------------------------------------------------------------|----------------------|-----------------------------|-----------|----------------------------------------------------------------|
| ← Назад                                                         |                      |                             |           | аловиое и<br>Горенский о<br>лесопари<br>Вала<br>во энтузиаетов |
| Монумент «Воинам погибшим в Великой                             | Сарасной преский     |                             |           | Состояние объекта выше 5                                       |
| Отечественной войне»                                            | 5 HOLIN              |                             |           | Состояние объекта неизвестно                                   |
| Копировать ссылку на объект                                     | -A 2 Part 5 7        | Соколиная (2) лесопа Измайл | рво       | Состояние объекта ниже 5                                       |
|                                                                 |                      | 47 2 grin (2)               | ayanactor | Объект демонтирован                                            |
| NK.                                                             |                      | <b>4</b> )° (6) <b>(</b> 2) |           | Объект снесен, уничтожен                                       |
| Местонахождение<br>Россия, Москва, Электрозаводская улица, 21с7 |                      |                             |           |                                                                |
| Класс памятника                                                 |                      |                             | 2 Belly   |                                                                |
| Памятник                                                        | добавить объект      | добавить событие            | ВЕ НЯКИ   |                                                                |
|                                                                 | eneu 2               | пил одскии э                | y y       | © эндекс <u>условия использования</u>                          |

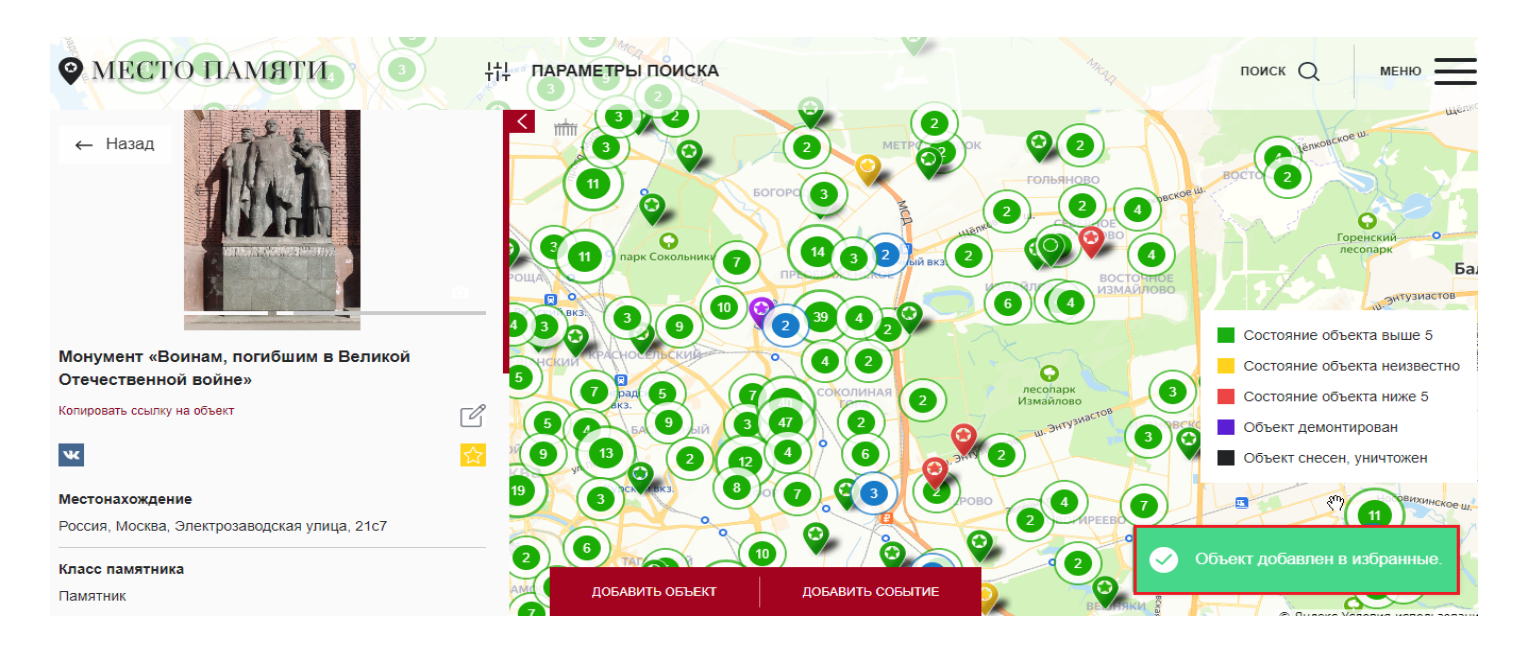

Теперь это объект будет сохранен в вашем профиле во вкладке Избранное ПРОФИЛЬ

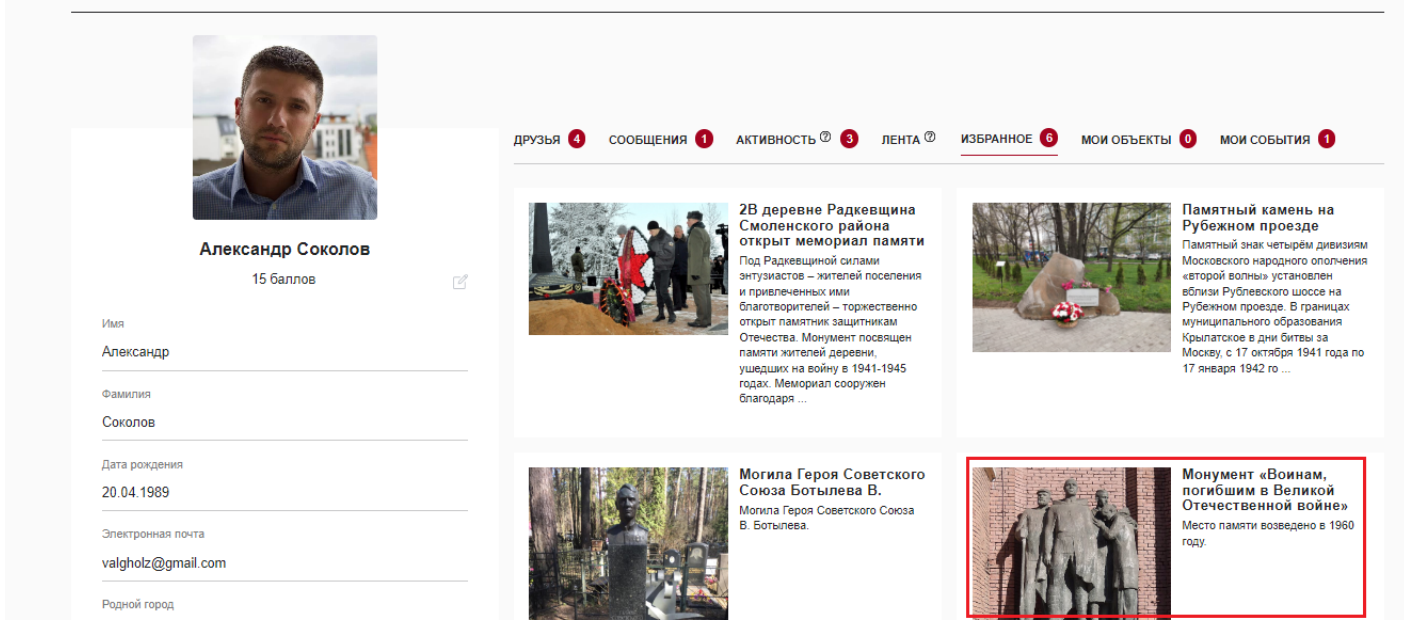

තු

## Как отмечать понравившиеся события

В своем профиле на Месте Памяти нужно нажать справа вверху кнопку "Меню"

| МЕСТО ПАМЯТИ                             |    |                                                                                         | меню                                    |
|------------------------------------------|----|-----------------------------------------------------------------------------------------|-----------------------------------------|
| ПРОФИЛЬ                                  |    |                                                                                         | <u>م</u>                                |
|                                          |    | друзья 3 сообщения 1 активность 2 3 лента избранное 5 мои объекты 0<br>Всего друзей (3) | мои события ()                          |
| Александр Соколов<br>15 баллов           | -2 |                                                                                         | Написать сообщение<br>Удалить из друзей |
| имя<br>Александр                         |    | АМО Суворовский<br>район<br>26592 балла                                                 | Написать сообщение<br>Удалить из друзей |
| Фамилия<br>Соколов<br>-<br>Дата рождения |    | tamara<br>25858<br>δαπποε                                                               | Написать сообщение<br>Удалить из друзей |
| 20.04.1989                               |    |                                                                                         |                                         |

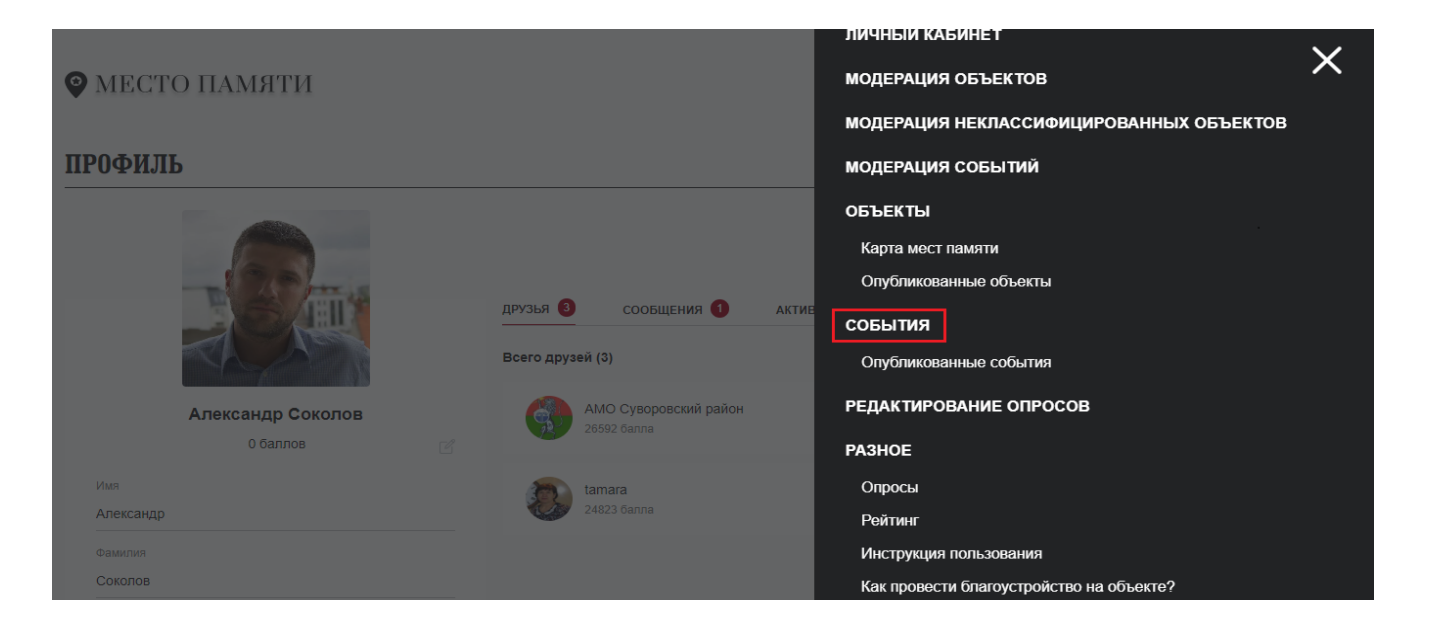

## Откроется страница со всеми опубликованными событиями

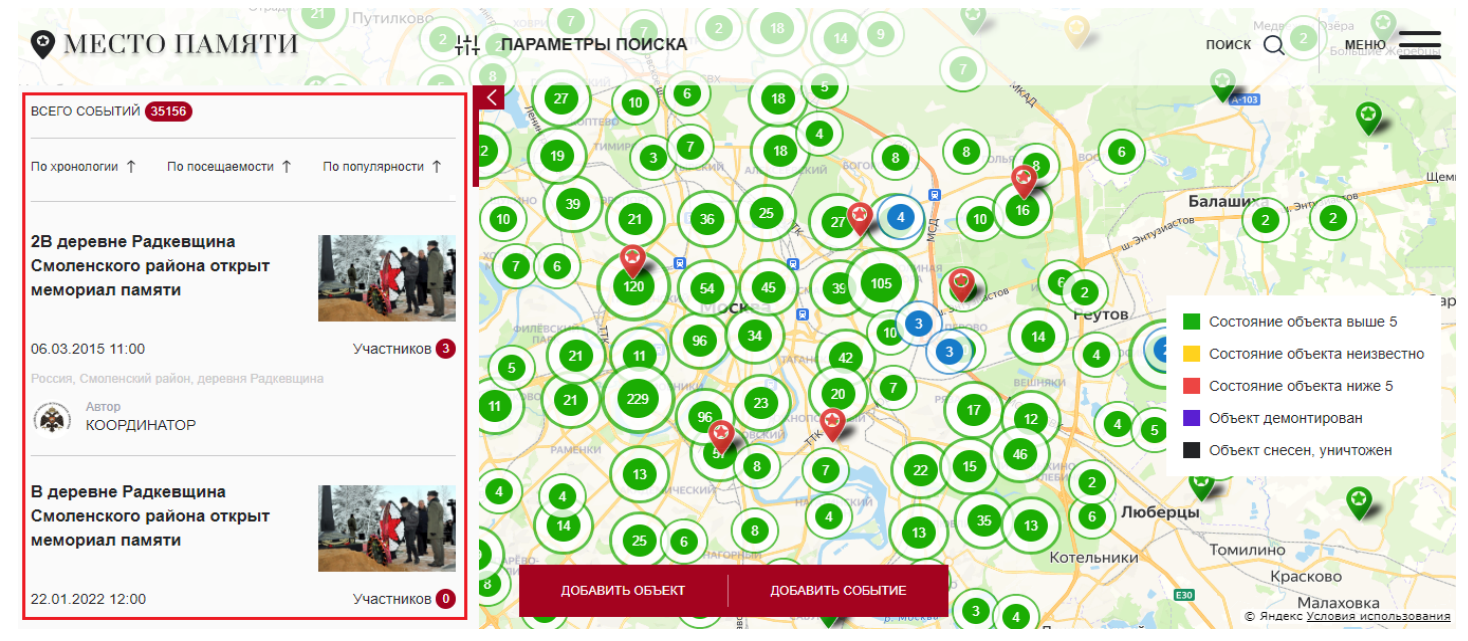

## Выбираем то, которое хотим добавить в Избранное, кликаем по нему мышкой

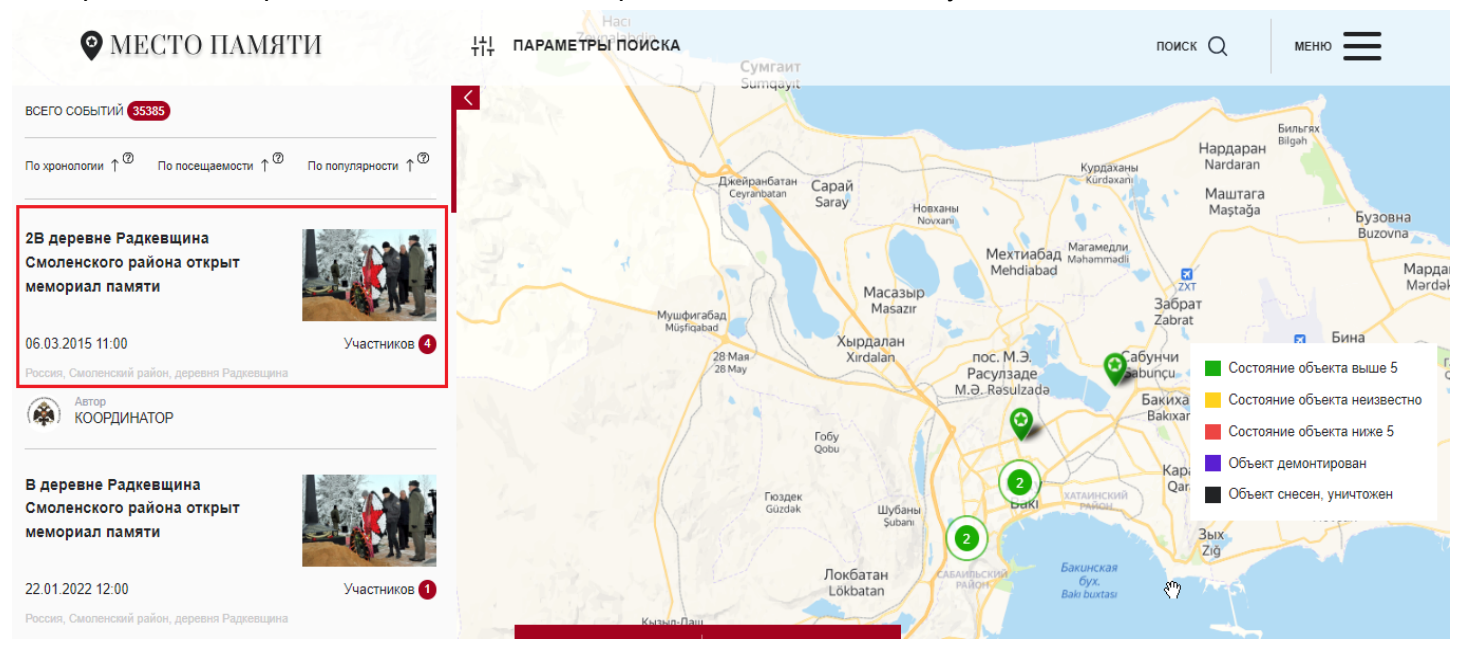

# Откроется карточка события, которую нужно проскроллить ползунком прокрутки вниз

| МЕСТО ПАМЯТИ                                                                                                    | ІНІ ПАРАМЕТРЫ ПОИСКА             | поиск Q меню                                             |
|----------------------------------------------------------------------------------------------------|----------------------------------|----------------------------------------------------------|
| ← Hasaa                                                                                                    |                                  |                                                          |
| 2В деревне Радкевщина Смоленского района открыт<br>мемориал памяти                                                                                                    | <b>N</b>                         | Состояние объекта выше 5                                 |
| 06.03.2015 11:00 Участников 🚯                                                                                                    |                                  | Состояние объекта неизвестно<br>Состояние объекта ниже 5 |
| Под Радкевщиной силами энтузиастов – жителей<br>поселения и привлеченных ими благотворителей –<br>торжественно открыт памятник защитникам Отечества.                                                     | •                                | Объект снесен, уничтожен                                 |
| Монумент посвящен памяти жителей деревни, ушедших<br>на войну в 1941-1945 годах. Мемориал сооружен<br>благодаря инициативе местных жителей. На стеле<br>запечатлена знаменитая фотография времён Великой | ДОБАВИТЬ ОБЪЕКТ ДОБАВИТЬ СОБЫТИЕ |                                                          |

# Мы увидим кнопку "Добавить в избранное" (желтая звездочка), нажимаем ее

|                                  | поиск Q меню                                                                                                    |
|----------------------------------|----------------------------------------------------------------------------------------------------|
|                                  | <ul> <li>Состояние объекта выше 5</li> <li>Состояние объекта неизвестно</li> <li>Состояние объекта ниже 5</li> <li>Объект демонтирован</li> <li>Объект снесен, уничтожен</li> </ul> |
| ДОБАВИТЬ ОБЪЕКТ ДОБАВИТЬ СОБЫТИЕ |                                                                                                    |
|                                  |                                                                                                    |

# Готово! Теперь это событие сохранится у нас в профиле во вкладке "Избранное" ПРОФИЛЬ

|                                                                                        | друзья 🜖 сообщения 🚺 активность 🕫 🕄 лента (                                                                                                    | ИЗБРАННОЕ В МОИ ОБЪЕКТЫ МОИ СОБЫТИЯ                                                                                                    |
|----------------------------------------------------------------------------------------|----------------------------------------------------------------------------------------------------|----------------------------------------------------------------------------------------------------|
| Александр Соколов<br>15 баллов 🧭<br>Имя<br>Александр<br>Фамигия<br>Соколов             | В В деревне Радкевщина<br>Сморенского района<br>открыт мемориал памяти<br>Под Радлевщиной силами<br>нутумастов – экителей поселения<br>и привлеченных ими<br>благоторителен – торжественно<br>отрыт памятник защитника<br>и привлеченных ими<br>благоторителен – торжественно<br>отрыт памятник защитника<br>и привлеченных ими<br>отвыт памятник защитника<br>и привлеченных ими<br>отвыт памятник защитника<br>и привлеченных ими<br>отвыт памятник защитника<br>и привлеченных ими<br>отвыт памятник защитника<br>и привлеченных ими<br>отвыт памятник защитника<br>памятника<br>памерителенных ими<br>отвыт памятник защитника<br>и привлеченных ими<br>отвыт памятник защитника<br>памятника<br>памятника<br>намятника<br>намятника | Видинальное и политика и политика и по<br>Политика и политика и политика и политика и политика и политика и политика и политика и политика и политика и политика и политика и политика и политика и политика и политика и политика и политика и политика и политика и политика и пол |
| Дата рождения<br>20.04.1989<br>Эпектронная почта<br>valgholz@gmail.com<br>Родной город | Котила Героя Советского<br>Сюза Ботылева В.<br>Могила Героя Советского<br>Союза Ботылева<br>В. Ботылева.                                                                                                    | Р Монумент «Воинам,<br>потибшим в Великой<br>Отечественной войне;<br>Место памати возведено в 19<br>году:                                                                                                    |

6

Опросы могут создавать только пользователи с правами модератора! Принять участие в опросе могут пользователи с любыми правами. Для этого нужно зайти в свой профиль на Месте Памяти, нажать справа вверху кнопку "**Меню**"

КАК СТАТЬ УЧАСТНИКОМ ОПРОСА ПО ВОЕННО-ИСТОРИЧЕСКОЙ ТЕМАТИКЕ

| МЕСТО ПАМЯТИ      |   |                                                         | меню                                                            |
|-------------------|---|---------------------------------------------------------|-----------------------------------------------------------------|
| РОФИЛЬ            |   |                                                         | Ę                                                               |
|                   |   | друзья 🧿 сообщения 🚺 активность 🤊 🇲<br>Всего друзей (3) | 3 ЛЕНТА <sup>Ф</sup> ИЗБРАННОЕ (5 МОИ ОБЪЕКТЫ (0 МОИ СОБЫТИЯ (1 |
| Александр Соколов |   |                                                         | Написать сообщение                                              |
| 15 баллов         | Ľ |                                                         | Удалить из друзей                                               |
| имя<br>Александр  |   | АМО Суворовский<br>район<br>26592 балла                 | Написать сообщение<br>Удалить из друзей                         |
| Фамилия           |   |                                                         |                                                                 |
| Соколов           |   | tamara                                                  | Написать сообщение                                              |
| Дата рождения     |   | баллов                                                  | Удалить из друзей                                               |
| 20.04.1989        |   |                                                         |                                                                 |

## Выбрать и нажать пункт "Опросы"

|                   |                                      | ЛИЧНЫИ КАБИНЕТ               | $\sim$      |
|-------------------|--------------------------------------|------------------------------|-------------|
| МЕСТО ПАМЯТИ      |                                      | МОДЕРАЦИЯ ОБЪЕКТОВ           | ~           |
|                   |                                      | МОДЕРАЦИЯ НЕКЛАССИФИЦИРОВАНН | ЫХ ОБЪЕКТОВ |
| ПРОФИЛЬ           |                                      | МОДЕРАЦИЯ СОБЫТИЙ            | lug         |
|                   |                                      | объекты                      | •           |
|                   |                                      | Карта мест памяти            |             |
|                   |                                      | Опубликованные объекты       |             |
|                   | ДРУЗЬЯ 3 СООБЩЕНИЯ 1 АКТИЕ<br>       | события                      |             |
|                   | Всего друзей (3)                     | Опубликованные события       |             |
| Александр Соколов | АМО Суворовский район<br>26592 балла | РЕДАКТИРОВАНИЕ ОПРОСОВ       |             |
| 0 баллов 🛛 🖉      | -                                    | РАЗНОЕ                       |             |
| ИМЯ               | tamara                               | Опросы                       |             |
| Александр         | 24820 баллов                         | Рейтинг                      |             |
| Фамилия           |                                      | Инструкция пользования       |             |

Откроется страница опросов, где можно будет голосовать

| ОПРОСЫ                    |                                                   |                                                                                  |
|---------------------------|---------------------------------------------------|----------------------------------------------------------------------------------|
| АКТИВНЫЕ 5 АРХИВ 2        |                                                   |                                                                                  |
| Как часто вы посещаете па | иятники, посвященные Великой Отечественной войне: | В каком состоянии находятся памятники, посвященные военной славе в вашем городе? |
| Очень часто               | 91                                                | 0% 20% 40% 60% 80% 100%                                                          |
| Один раз в месяц          | 26                                                | Хорошее 25                                                                       |
| Несколько раз в год       | 128                                               | Удовлетворительно 86                                                             |
| Раз в год                 | 33                                                | Неудовлетворительно 17                                                           |
| Один раз в два-три года   | 9                                                 | Не видел 2                                                                       |
| Всего прогодосовадо 289 ч | рловек                                            | Всего прогодосовало 271 человек                                                  |

Добавление пользователей в друзья и отправка им сообщений доступны только после прохождения авторизации на сайте. Поэтому для начала необходимо войти в свой профиль на портале "МестоПамяти.РФ" через кнопку "Меню" — "Личный кабинет":

КАК ОТПРАВЛЯТЬ СООБЩЕНИЯ И ДОБАВЛЯТЬ В ДРУЗЬЯ АКТИВИСТОВ "МЕСТА ПАМЯТИ"

Когда вы зашли в свой профиль, необходимо нажать справа сверху кнопку "Меню":

| МЕСТО ПАМЯТИ                |          |                                         |                |         |             |               | меню                                    |
|-----------------------------|----------|-----------------------------------------|----------------|---------|-------------|---------------|-----------------------------------------|
| РОФИЛЬ                      |          |                                         |                |         |             |               | ¢                                       |
|                             | ДРУЗЪЯ   | 3 сообщения 1                           | активность Ø 3 | лента 🖗 | избранное 6 | мои объекты 0 | мои события                             |
|                             | Всего д  | рузей (3)                               | •              |         |             |               |                                         |
| Александр Соколов           |          |                                         |                |         |             |               | Написать сообщение                      |
| 15 баллов                   | 2        |                                         |                |         |             |               | Удалить из друзей                       |
| <sub>Имя</sub><br>Александр | ,        | АМО Суворовский<br>район<br>26592 балла |                |         |             |               | Написать сообщение<br>Удалить из друзей |
| Фамилия                     |          |                                         |                |         |             |               |                                         |
| Соколов                     | <u>a</u> | tamara                                  |                |         |             |               | Написать сообщение                      |
| Дата рождения               |          | баллов                                  |                |         |             |               | Удалить из друзей                       |
| 20.04.1989                  |          |                                         |                |         |             |               |                                         |

После выбора пункта "Рейтинг" необходимо нажать на него:

|           |                   |                       |       | ЛИЧНЫИ КАБИНЕ І                          | $\sim$ |
|-----------|-------------------|-----------------------|-------|------------------------------------------|--------|
| • MECT    | О ПАМЯТИ          |                       |       | МОДЕРАЦИЯ ОБЪЕКТОВ                       | X      |
|           |                   |                       |       | МОДЕРАЦИЯ НЕКЛАССИФИЦИРОВАННЫХ ОБЪЕКТОВ  |        |
| ПРОФИЛ    | Ь                 |                       |       | МОДЕРАЦИЯ СОБЫТИЙ                        |        |
|           |                   |                       |       | <b>№</b><br>ОБЪЕКТЫ                      |        |
|           |                   |                       |       | Карта мест памяти                        |        |
|           | - 12 Phanes       |                       |       | Опубликованные объекты                   |        |
|           |                   | друзья 3 сообщения 0  | АКТИВ | события                                  |        |
|           |                   | Всего друзей (3)      |       | Опубликованные события                   |        |
|           | Александр Соколов | АМО Суворовский район |       | РЕДАКТИРОВАНИЕ ОПРОСОВ                   |        |
|           | 0 баллов          | 20032 080018          |       | РАЗНОЕ                                   |        |
| Имя       |                   | tamara                |       | Опросы                                   |        |
| Александр |                   | 24610 баллов          |       | Рейтинг                                  |        |
| Фамилия   |                   |                       |       | Инструкция пользования                   |        |
| Соколов   |                   |                       |       | Как провести благоустройство на объекте? |        |
|           |                   |                       |       |                                          |        |

Страница со списком самых активных участников проекта, отсортированным по убыванию:

# РЕЙТИНГ УЧАСТНИКОВ

| Q. Введите имя                                                   |                                             |                             |        |                                                |                                         |
|------------------------------------------------------------------|---------------------------------------------|-----------------------------|--------|------------------------------------------------|-----------------------------------------|
| Апаstasia_96 :<br>Всего баллов 179243<br>ОБЪЕКТОВ 5192 СОБЫТИЙ 0 | ksusha533<br>Всего бал<br>ОБЪЕКТОВ 2080 СОЙ | <b>лов 76008</b><br>БЫТИЙ 0 | :<br>☆ | Margarita23<br>Bcero балл<br>ОБЪЕКТОВ 1143 СОБ | 90195 :<br>лов 37342<br>сытий о 🏠       |
| участники                                                        | объектов                                    | СОБЫТИЙ                     | E      | 5АЛЛЫ                                          |                                         |
| Poiskoviki_SPb                                                   | 1597                                        | 16                          | 2      | 27069                                          | Добавить в друзья<br>Написать сообщение |
| АМО Суворовский район                                            | 57                                          | 64                          | 2      | 26592                                          | Добавить в друзья<br>Написать сообщение |

BCEFO 10365

Через поиск можно найти нужно пользователя по имени и добавить его в друзья либо написать в его адрес сообщение:

| РЕЙТИНГ УЧАСТНИКОВ       |          |         |       | BCEFO 75                                |
|--------------------------|----------|---------|-------|-----------------------------------------|
| Q museum                 |          |         |       |                                         |
| участники                | ОБЪЕКТОВ | событий | БАЛЛЫ |                                         |
| museum2                  | 30       | 541     | 14113 | Добавить в друзья<br>Написать сообщение |
| bugkraevedmuseum@mail.ru | 48       | 193     | 4979  | Добавить в друзья<br>Написать сообщение |
| Zainsk.museum@yandex.ru  | 117      | 0       | 4526  | Добавить в друзья<br>Написать сообщение |
| Q museum                 |          |         |       |                                         |
| участники                | ОБЪЕКТОВ | СОБЫТИЙ | БАЛЛЫ |                                         |
| museum2                  | 30       | 541     | 14113 | Добавить адрузья<br>Написать сообщение  |
| bugkraevedmuseum@mail.ru | 48       | 193     | 4979  | Добавить в друзья<br>Написать сообщение |
| Zainsk.museum@yandex.ru  | 117      | 0       | 4526  | Добавить в друзья                       |
|                          |          |         |       | Запрос на дружбу отправлен              |

| РЕЙТИНГ УЧАСТНИКОВ       |                      |                |       | BCEFO 75                                |
|--------------------------|----------------------|----------------|-------|-----------------------------------------|
| O museum                 | k .                  |                |       |                                         |
| участники тизеит2        | Напи<br>Добрый день( | сать сообщение |       | Добавить в друзья<br>Написать сообщение |
| bugkraevedmuseum@mail.ru |                      | Отправить      | 1     | Добавить в друзья<br>Написать сообщение |
| Zainsk.museum@yandex.ru  | 117                  |                | 4526  | Добавить в друзья<br>Написать сообщение |
| Q museum                 |                      |                |       |                                         |
| УЧАСТНИКИ                | ОБЪЕКТОВ             | СОБЫТИЙ        | БАЛЛЫ |                                         |
| museum2                  | 30                   | 541            | 14113 | Добавить в друзья<br>Написать сообщение |
| bugkraevedmuseum@mail.ru | 48                   | 193            | 4979  | Добавить в друзья<br>Написать сообщение |
| Zainsk.museum@yandex.ru  | 117                  | 0              | 4526  | Добавить в друзья                       |
|                          |                      |                | ¥     | Сообщение успешно отправлено            |

После добавления Вас в друзья иным пользователем можно проводить переписку уже напрямую из своего **профиля**, не заходя в раздел "**Рейтинг участников**":

| ОФИЛЬ                         |   |                                   |                |                   |                                  |
|-------------------------------|---|-----------------------------------|----------------|-------------------|----------------------------------|
|                               |   | друзъя 3 сообщения                | 3 активность 0 | ЛЕНТА МОИ ОБЪЕКТЫ | • мои события •                  |
| Александр Соколов<br>0 баллов | ď | АМО Суворовский ра<br>26592 балла | айон           |                   | Написать сообще<br>Удалить из др |
| <sup>1мя</sup><br>Александр   |   | tamara<br>24820 баллов            |                | L3                | Написать сообщ<br>Удалить из др  |
| рамилия<br>Соколов            |   |                                   |                |                   |                                  |

Создание событий доступно только после прохождения авторизации на сайте. Поэтому для начала необходимо войти в свой профиль на портале "МестоПамяти.РФ" через кнопку: "Меню" — "Личный кабинет".

После входа в личный профиль необходимо нажать в верхнем правом углу кнопку "Меню" и выбрать пункт "События":

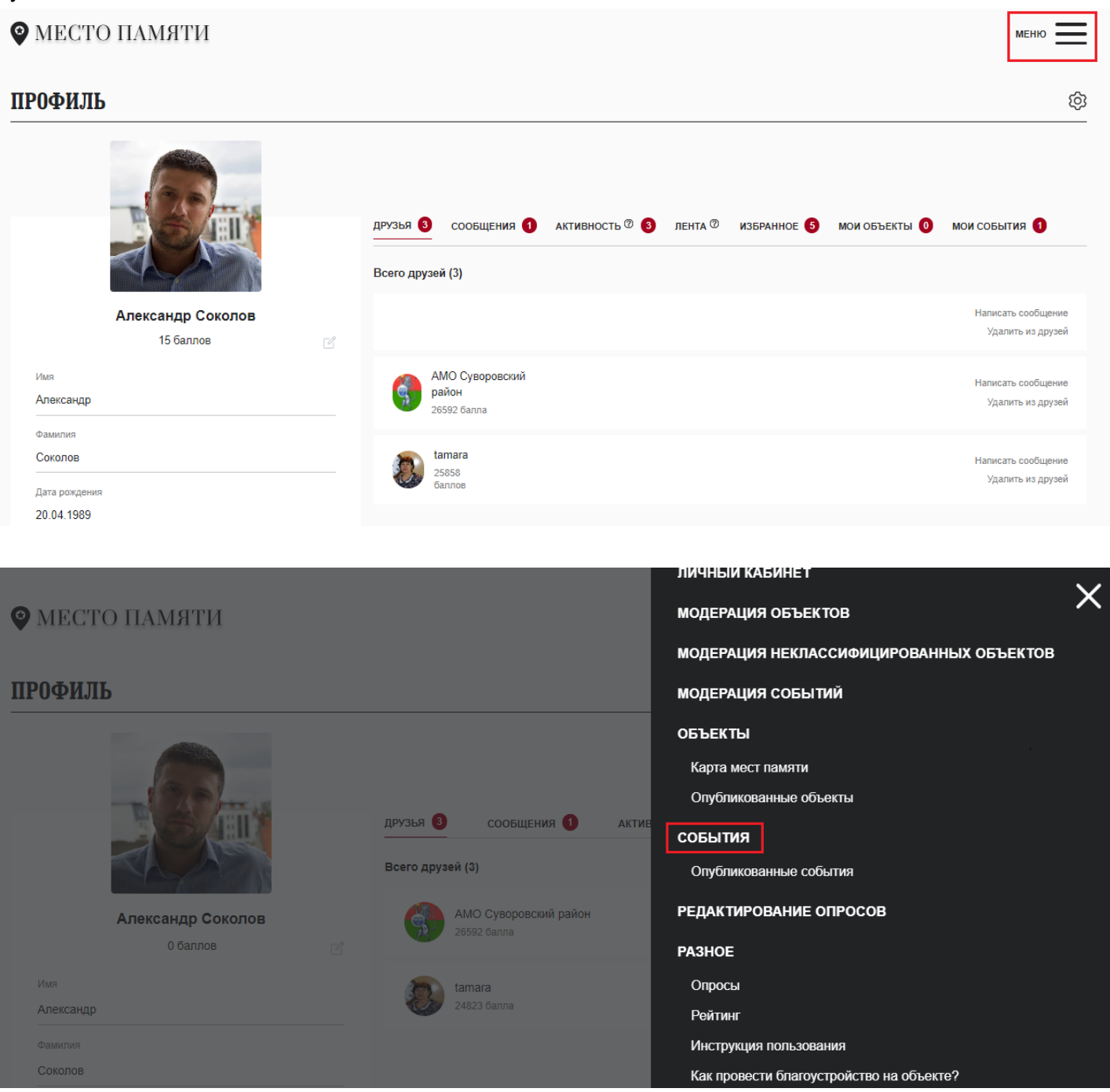

После открытия карты мест нажать по кнопке "Добавить событие":

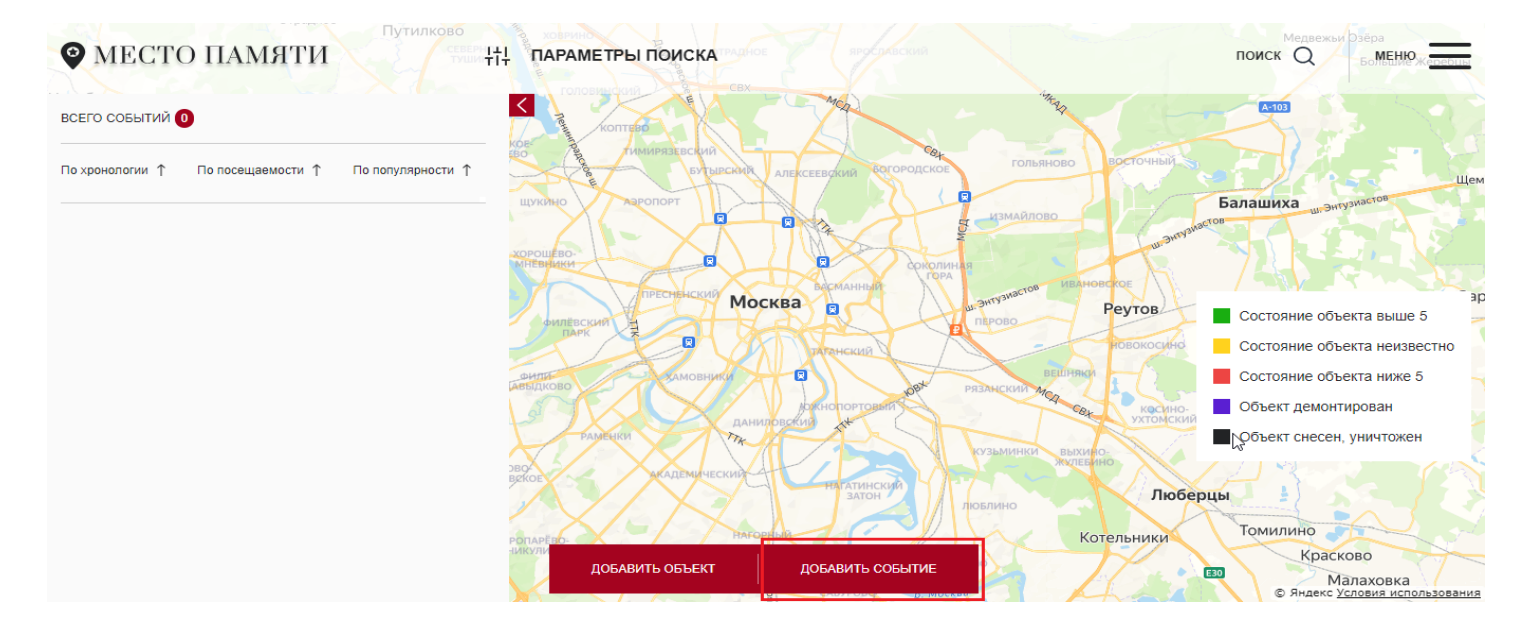

После открытия формы создания события нужно заполнить все обязательные поля ("**Название**", "**Фотографии**", "**Дата**", "**Время**", "**Описание**"). *Важно*: *дату и время не нужно вводить вручную, а только выбрать из ниспадающего списка*:

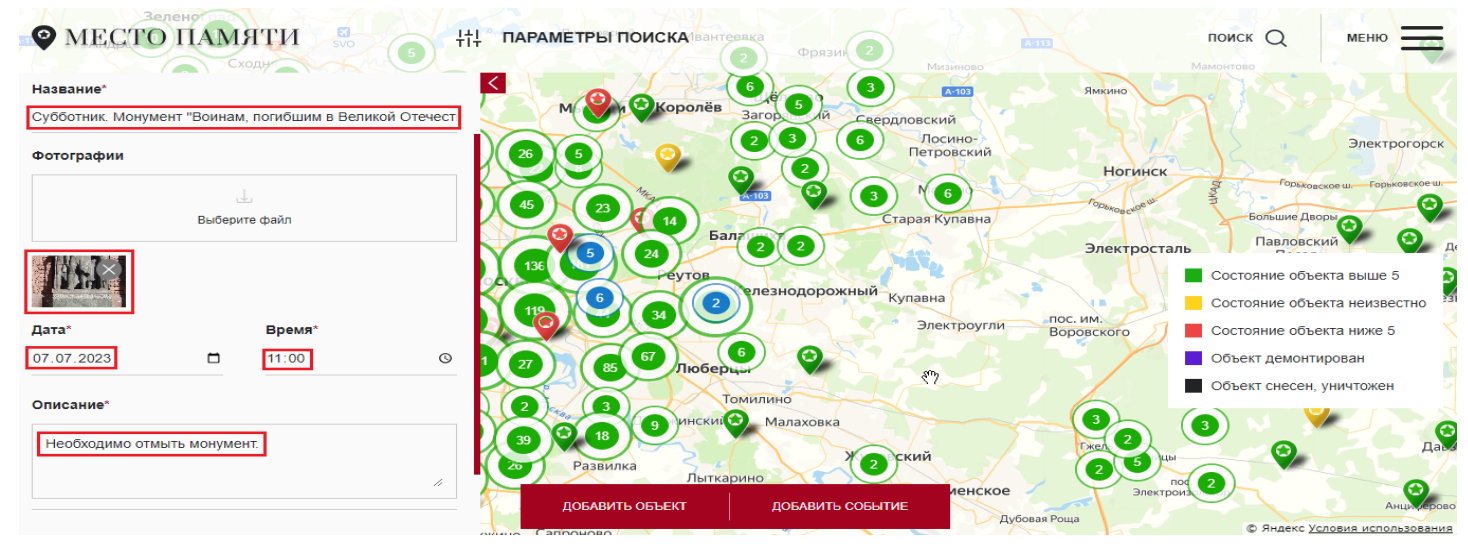

## И нажать кнопку "На модерацию":

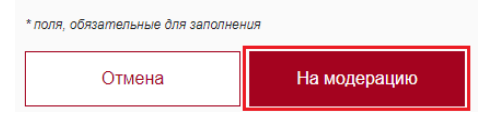

Готово! Вы успешно отправили новое событие на модерацию:

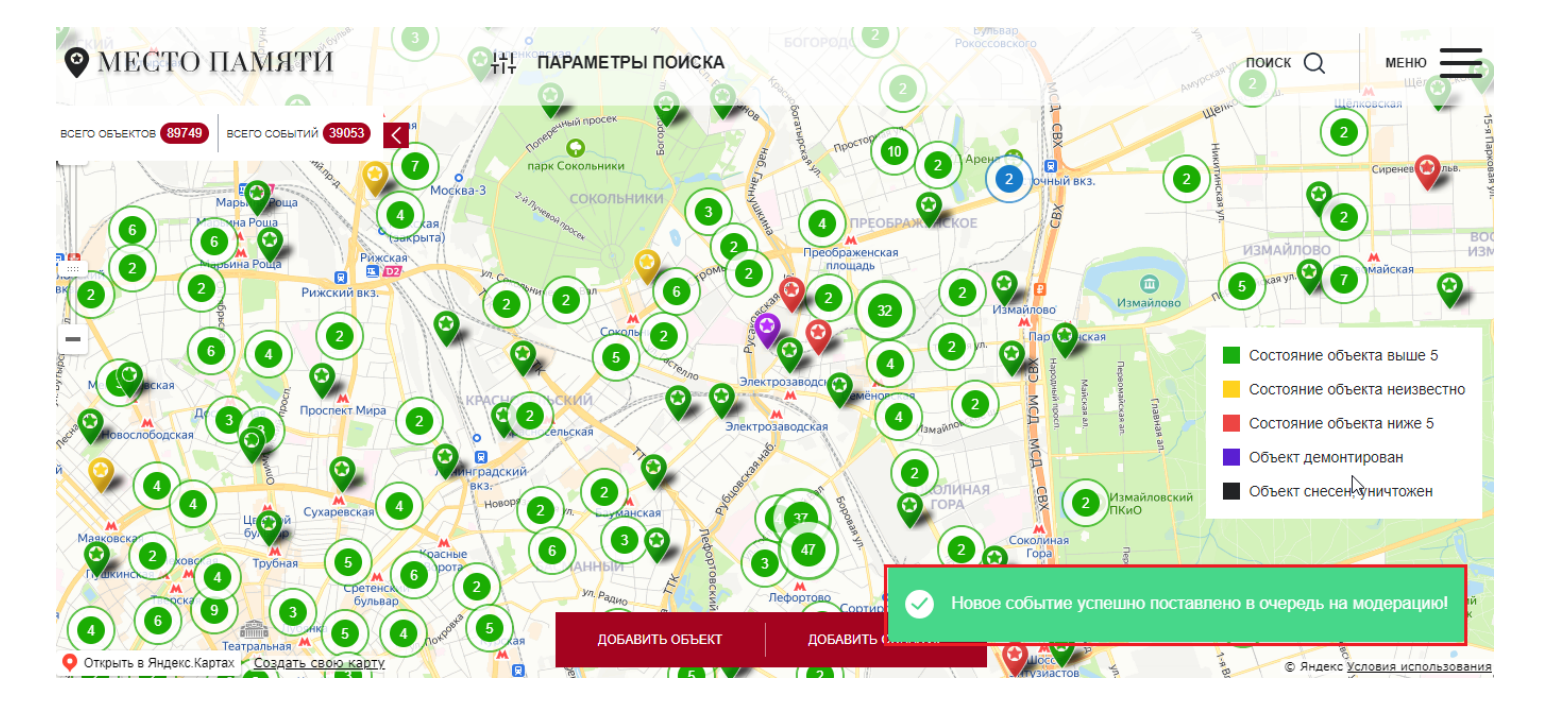

После того, как событие пройдет модерацию, оно также будет отображаться в профиле во вкладке "Мои события"

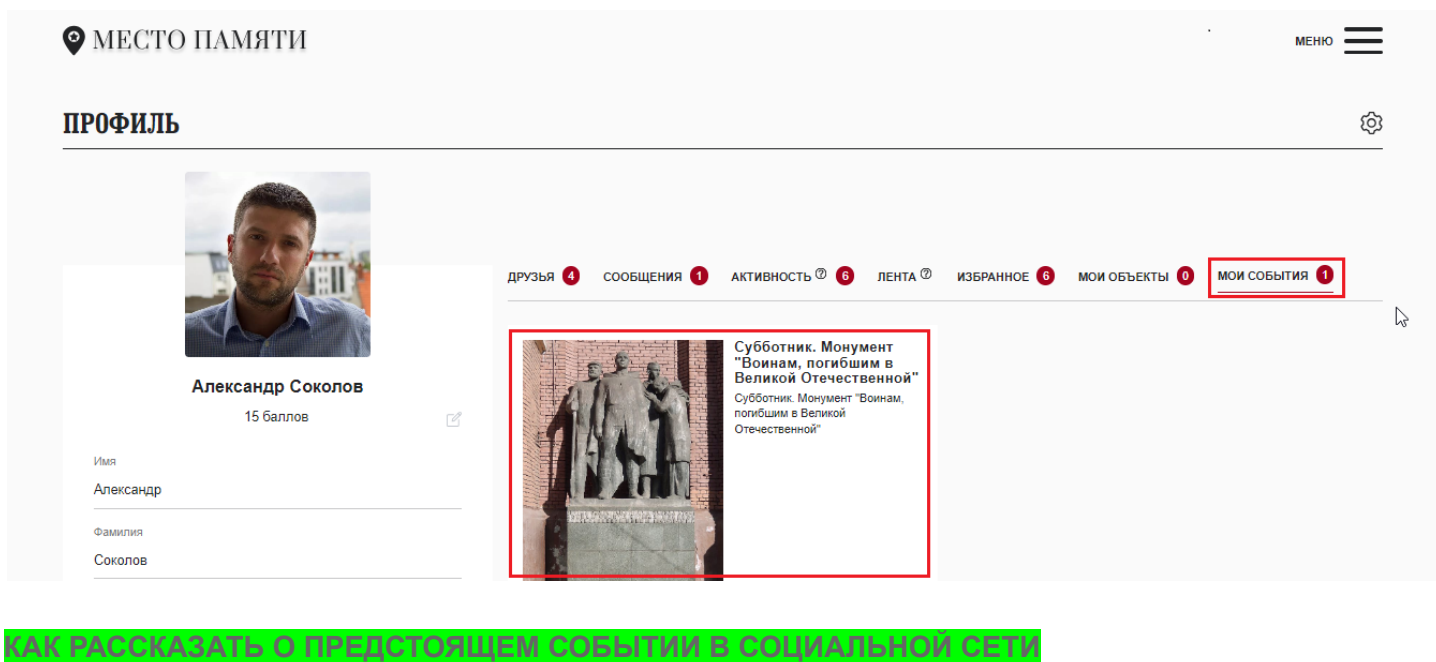

Нужно зайти в свой профиль, нажать вверху справа кнопку "**Меню**" и выбрать пункт "**Опубликованные события**":

| MECTO                       | О ПАМЯТИ                      |   |                        |                                      |              |       |               | меню                                    |
|-----------------------------|-------------------------------|---|------------------------|--------------------------------------|--------------|-------|---------------|-----------------------------------------|
| ІРОФИЛЬ                     | 5                             |   |                        |                                      |              |       |               | ε                                       |
|                             |                               |   | друзья 3<br>Всего друз | сообщения <b>0</b>                   | активность 0 | ЛЕНТА | мои объекты 🌒 | мои события 0                           |
|                             | Александр Соколов<br>0 баллов | ď |                        | АМО Суворовский район<br>26592 балла |              |       |               | Написать сообщение<br>Удалить из друзей |
| <sub>Имя</sub><br>Александр |                               |   | 8                      | tamara<br>24610 баллов               |              |       |               | Написать сообщение<br>Удалить из друзей |
| Фамилия<br>Соколов          |                               |   |                        |                                      |              |       |               |                                         |

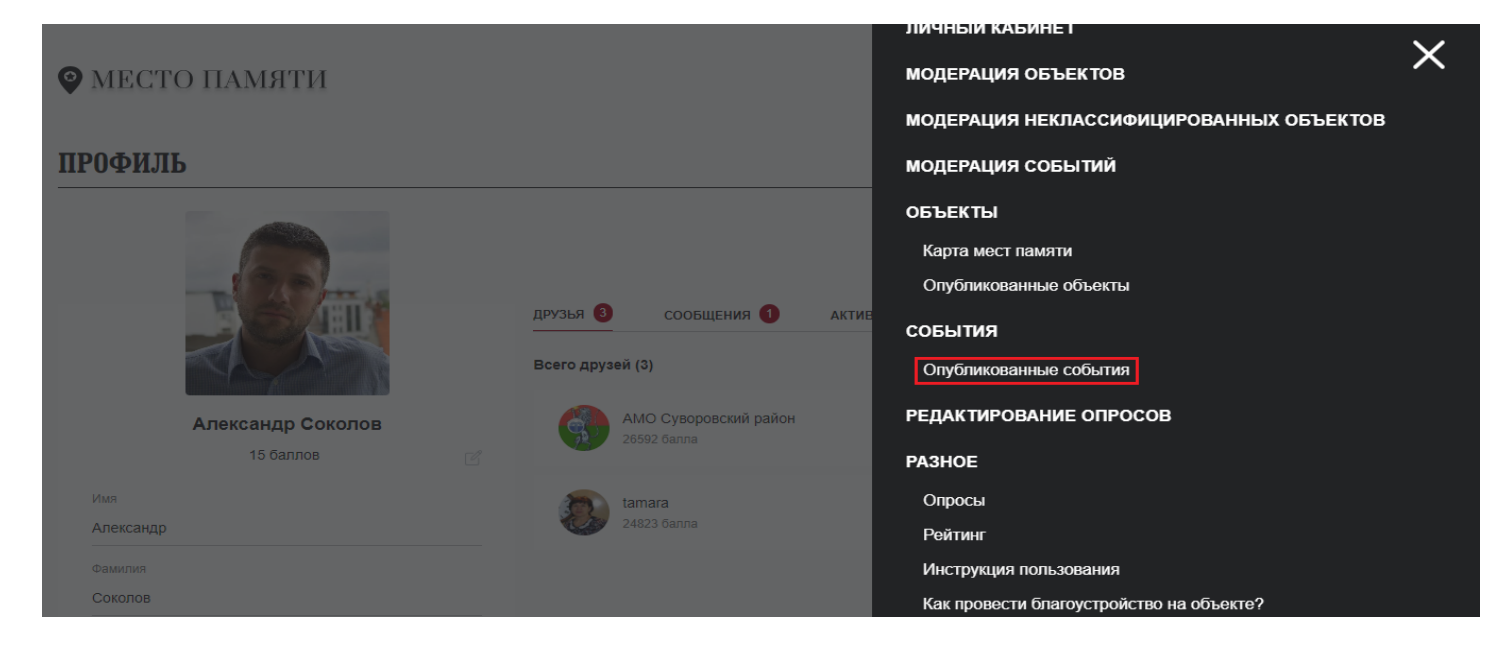

#### Откроется страница со всеми опубликованными событиями:

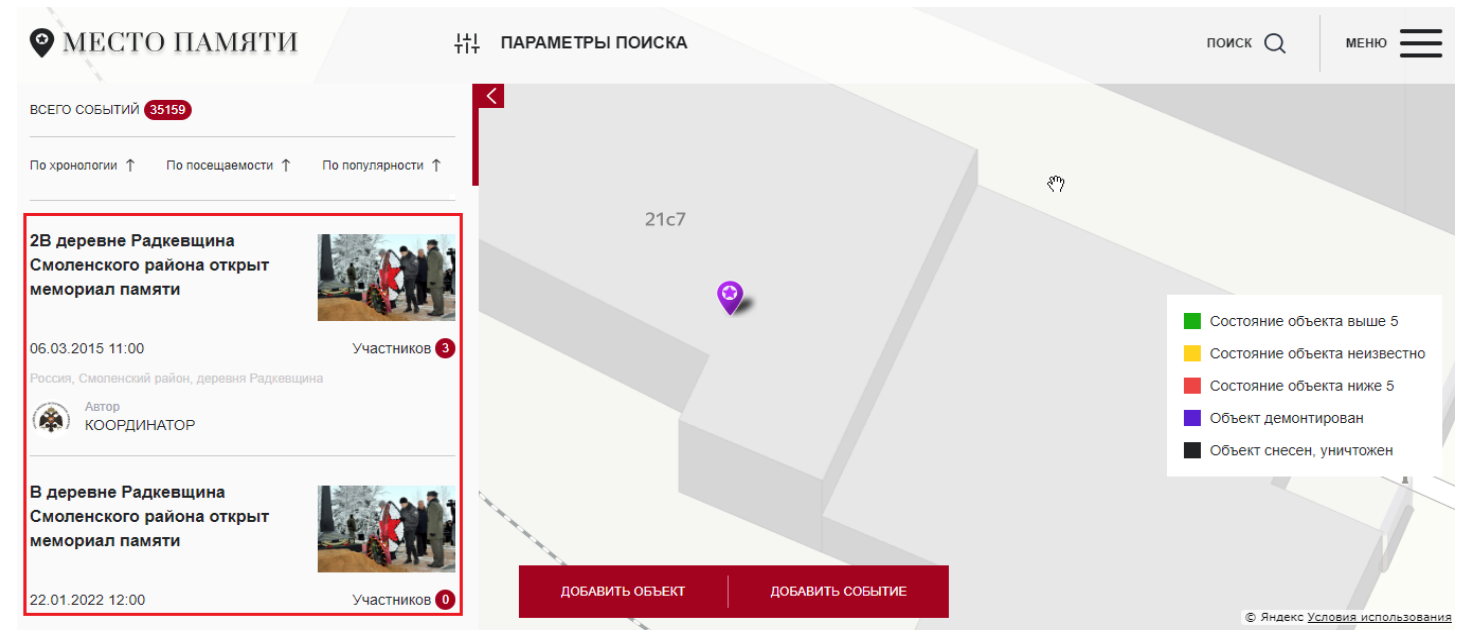

После открытия события, о котором нужно рассказать, необходимо пролистнуть страницу вниз до появления кнопки "Поделиться в VK":

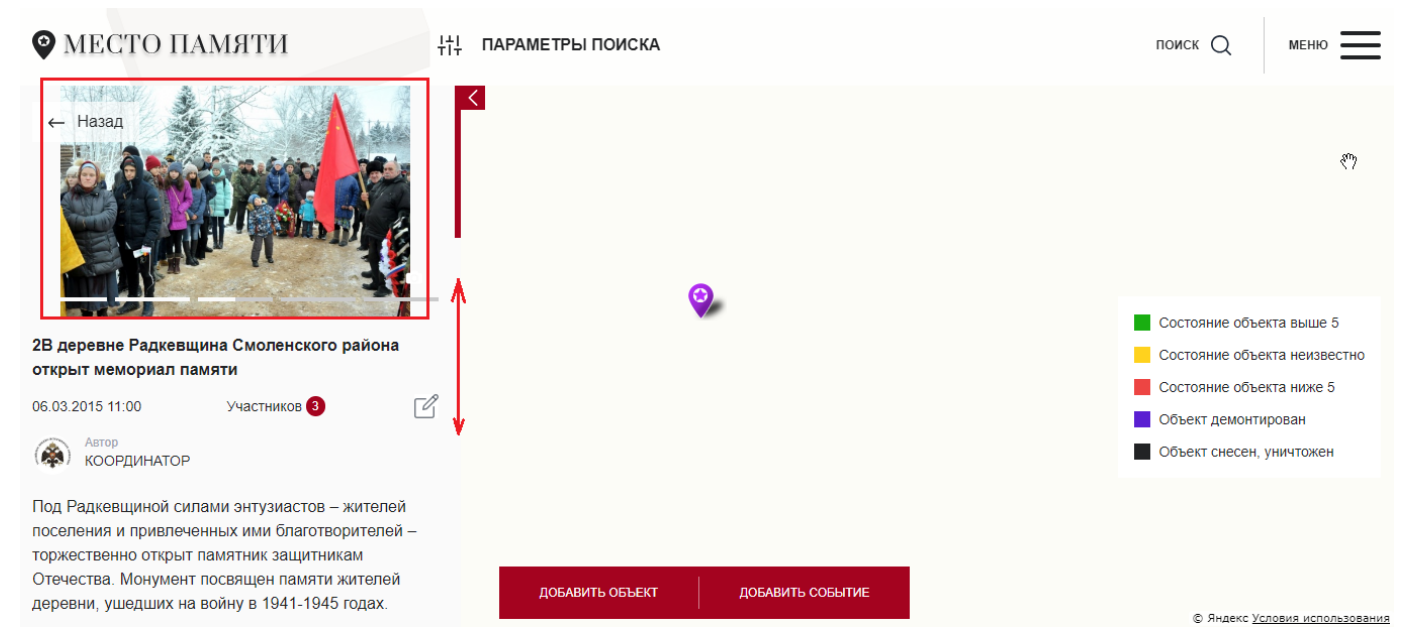

Кликаем по этой иконке "Поделиться в VK", выбираем аудиторию, добавляем свой комментарий (по желанию) и жмем кнопку "Отправить":

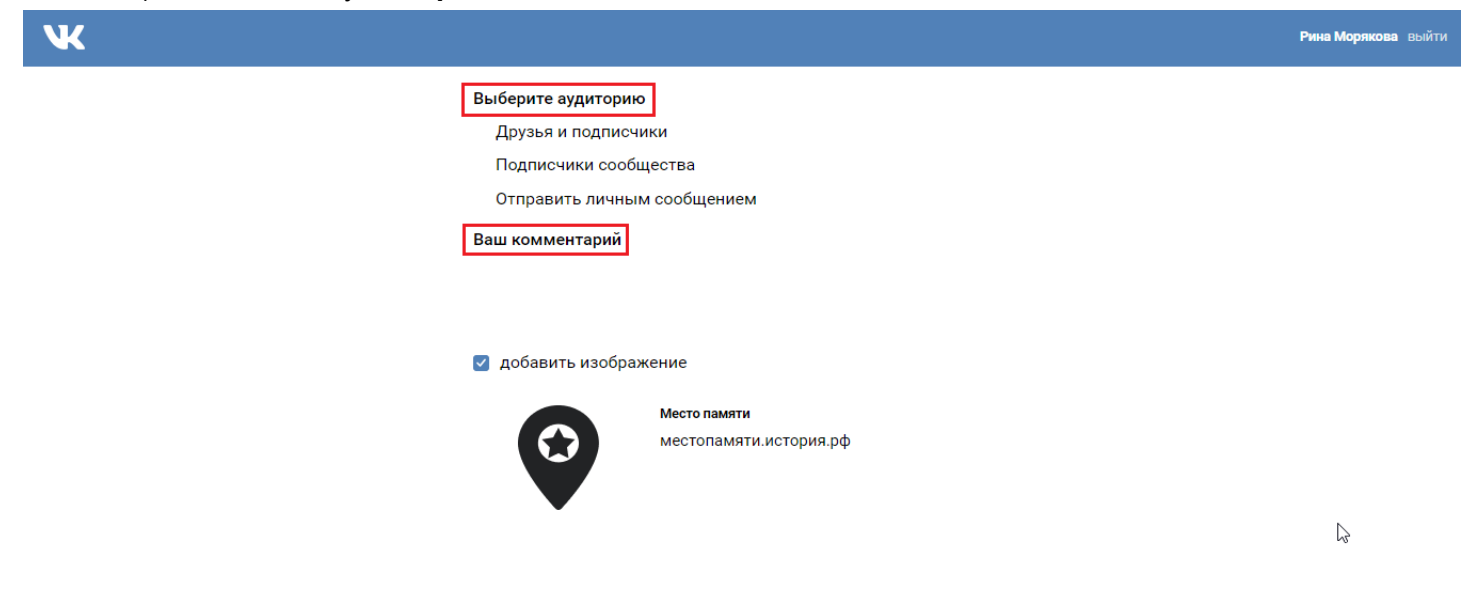

Отправить

Готово! Вы экспортировали запись о событии в социальную сеть ВКонтакте:

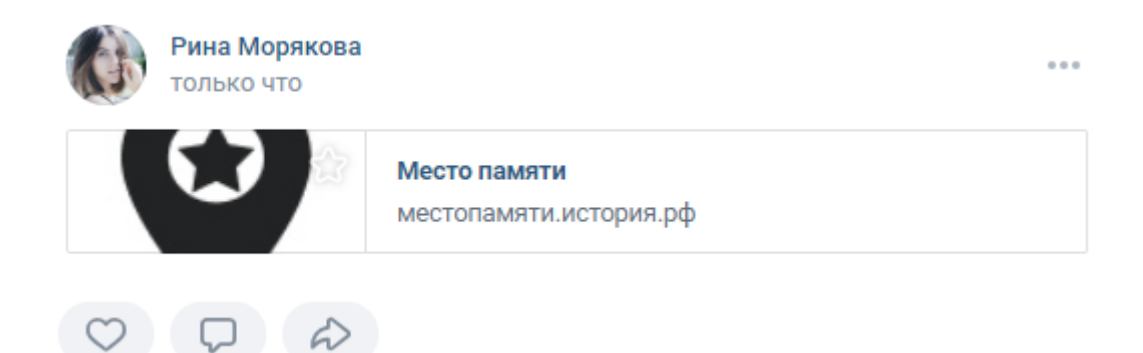